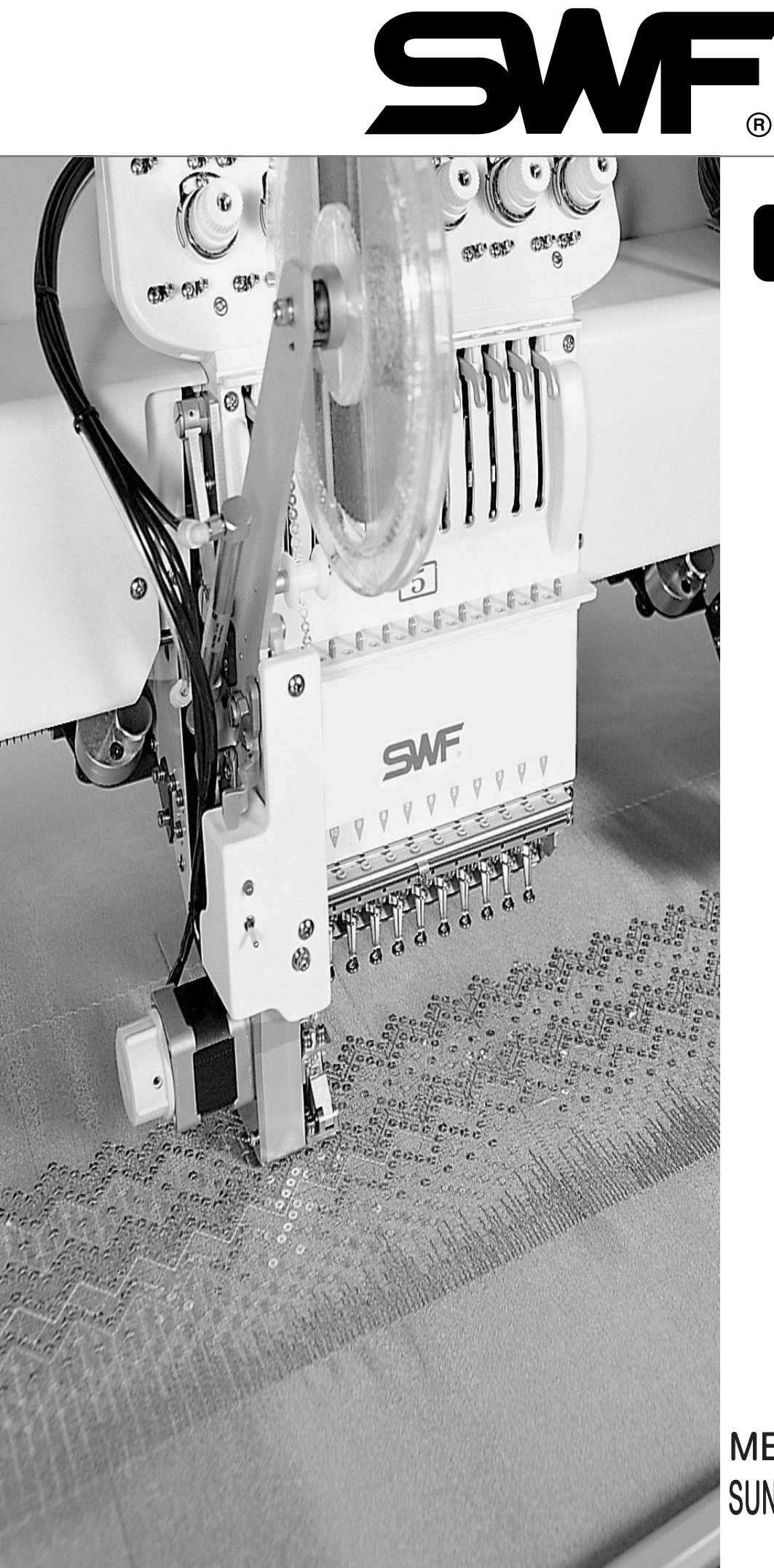

# MANUAL

## SENS

(Sunstar Embroidery Network System)

Ver. 1.0

MEE-060714 SUNSTAR PRECISION CO., LTD.

- 1. THIS IS AN INSTRUCTION FOR SAFE USE OF SMF. AUTOMATIC EMBROIDERY MACHINES. READ THOROUGHLY BEFORE USE.
- 2. CONTENTS IN THIS INSTRUCTION MAY CHANGE, WITHOUT PRIOR NOTICE, FOR IMPROVEMENT OF MACHINE QUALITY AND THUS MAY NOT CORRESPOND TO THE MACHINE YOU PURCHASED. CONTACT YOUR SALES AGENT FOR INQUIRIES.
- 3. THIS IS DESIGNED AND MANUFACTURED AS AN INDUSTRIAL MACHINE. IT SHOULD NOT BE USED FOR OTHER THAN INDUSTRIAL PURPOSE.

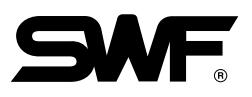

### CONTENTS

| 1. | Embroidery Machine Network Configuration         | 4  |
|----|--------------------------------------------------|----|
|    | 1.1 Connecting Promi-MSP to HUB (static IP used) | 4  |
|    | 1.2 Direct Connection between Promi-MSP and PC   | 5  |
| 2. | Installation and Setup of Promi-MSP              | 6  |
|    | 2.1 Setup                                        | 6  |
|    | 2.2 Connecting LAN Cable                         | 14 |
| 3. | Setup of Promi-SD                                | 15 |
|    | 3.1 Registration of Promi-SD and Promi-MSP       | 15 |
|    | 3.2 Wireless module installation                 | 19 |
| 4. | Installation and Functional description of SENS  | 21 |
|    | 4.1 Installation of SENS                         |    |
|    | 4.2 Registration of embroidery machines          | 22 |
|    | 4.3 Functional description of SENS               | 24 |
| Ар | opendix A. How to set-up database                | 34 |

### **1. Embroidery Machine Network Configuration**

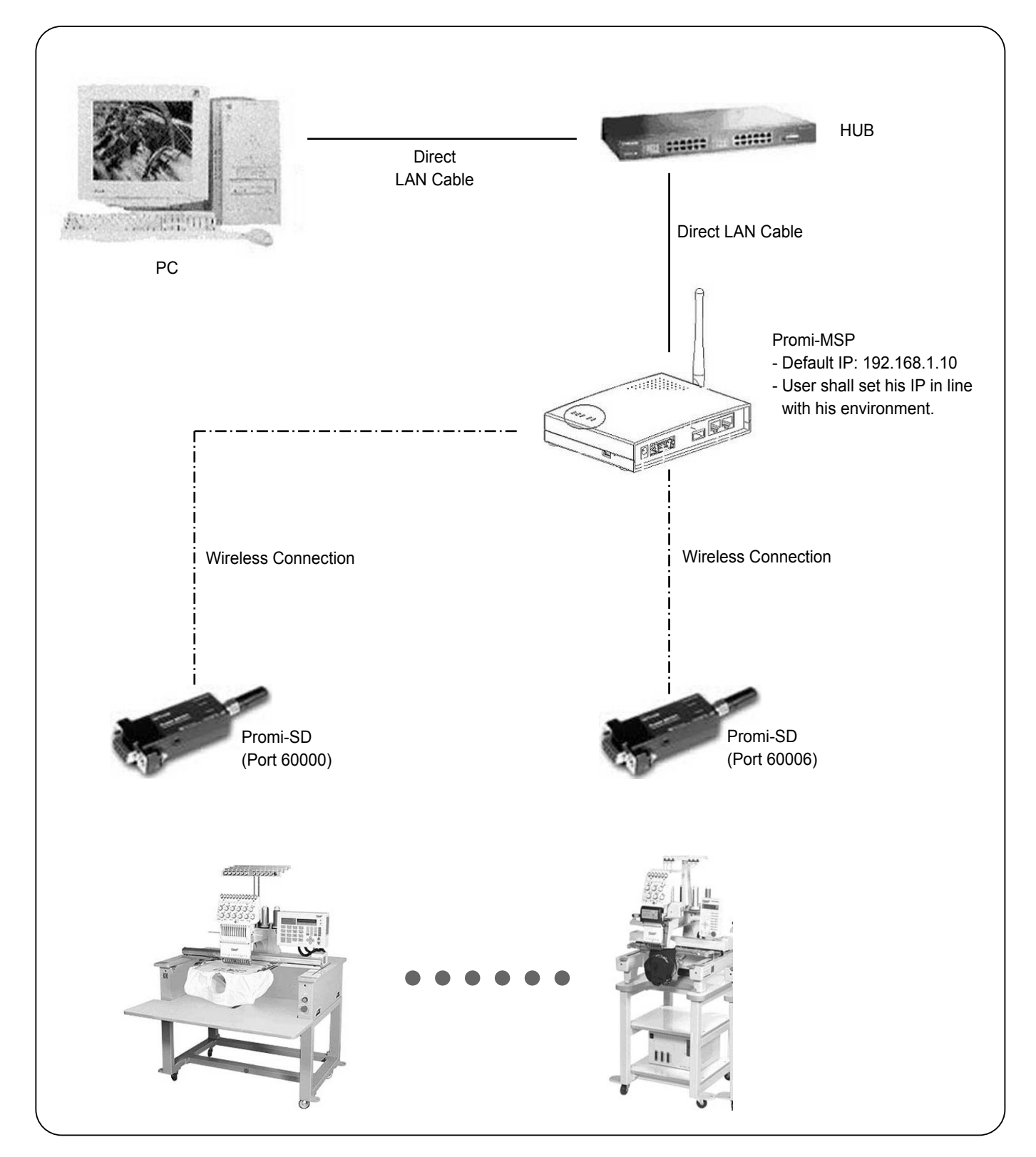

#### 1.1 Connecting Promi-MSP to HUB (static IP used)

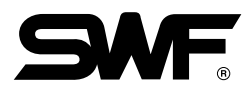

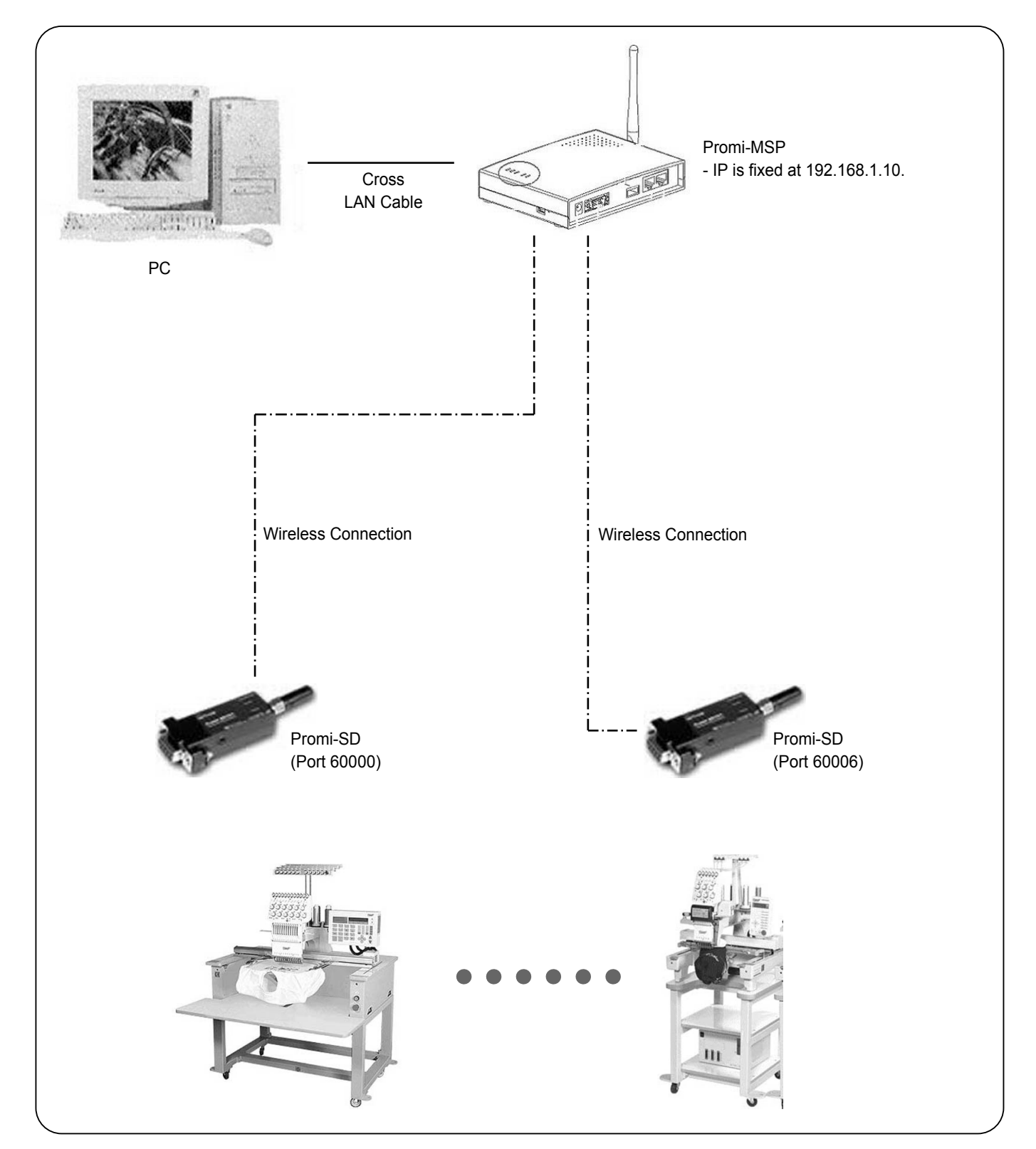

#### 1.2 Direct Connection between Promi-MSP and PC

5

### 2. Installation and Setup of Promi-MSP

#### 2.1 Setup

(1) Connect Promi-MSP to the power. If Status LED blinks fast and is turned on after the power supply is approved, it means that Promi-MSP is properly operating.

. . . . . . . . . . . . . .

(2) As in the below figure, connect the serial cable to PC and Promi-MSP respectively.

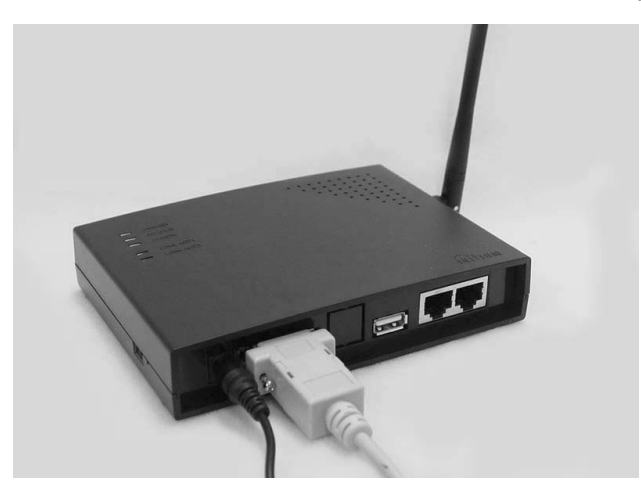

(3) Execute HyperTerminal. On the start menu of Windows, click in the order of "All Programs → Accessories → Communications → HyperTerminal."

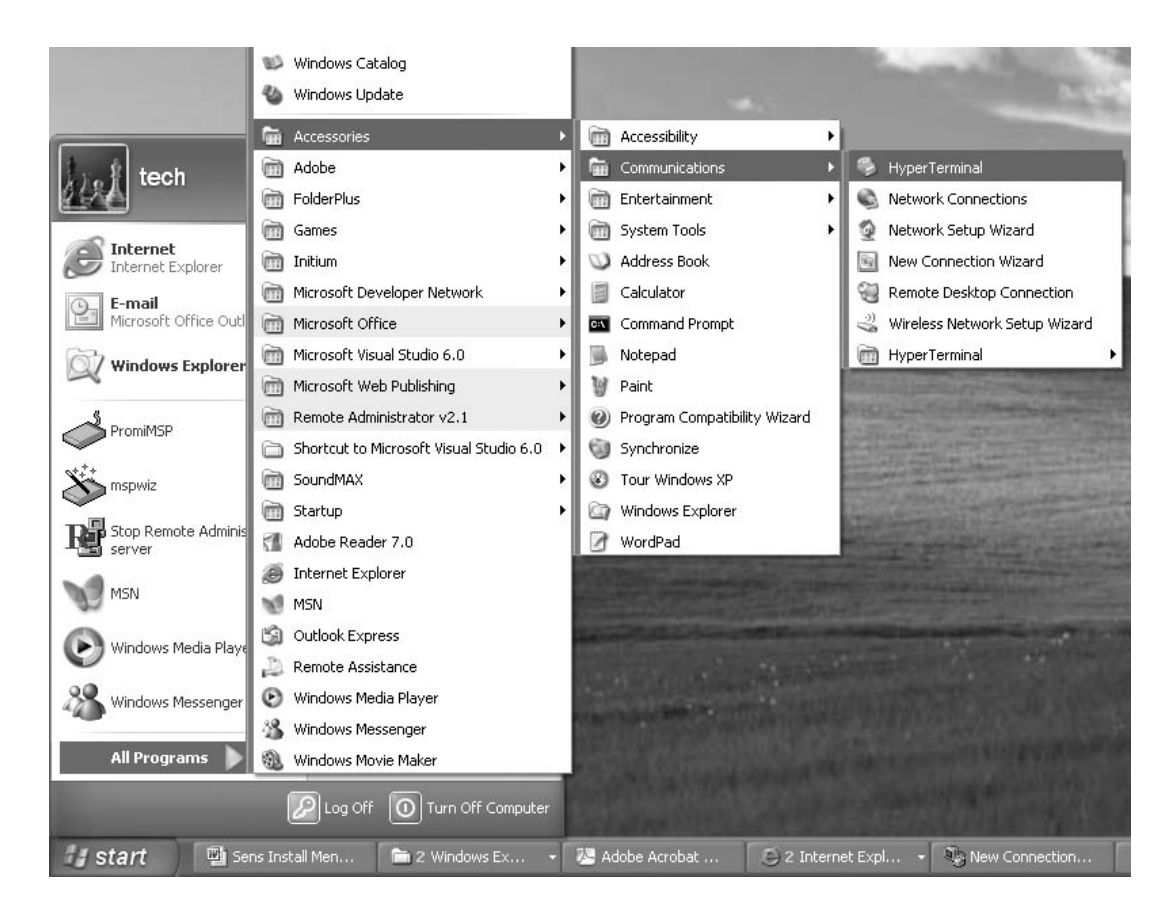

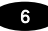

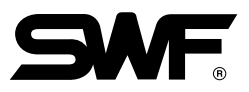

(4) After selecting HyperTerminal, set up COM port as in the below table.

| Baud rate    | 115200 |
|--------------|--------|
| Data bit     | 8      |
| Parity bit   | None   |
| Stop bit     | 1      |
| Flow control | None   |

| 115200       | *                                                 |
|--------------|---------------------------------------------------|
| 8            | *                                                 |
| None         | *                                                 |
| 1            | *                                                 |
| None         | ~                                                 |
| <u>R</u> est | ore Defaults                                      |
|              | 115200<br>8<br>None<br>1<br>None<br><u>R</u> esta |

(5) Press [ENTER], and the login prompt appears as in the below figure. When a product is shipped out, the default login name and password are set at admin and 11111 respectively.

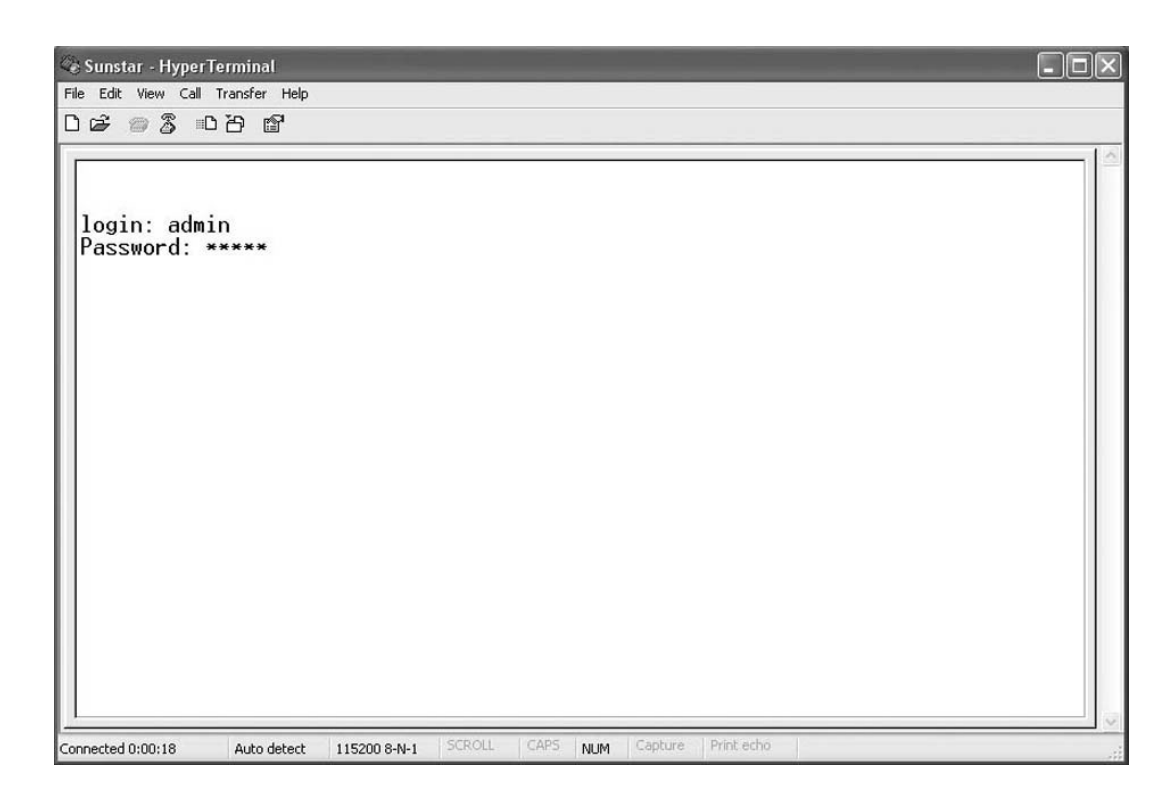

- (6) The default IP address of Promi-MSP is 192.168.1.10.
- (7) For network setup, select "Network Settings" or the first item on the main menu.

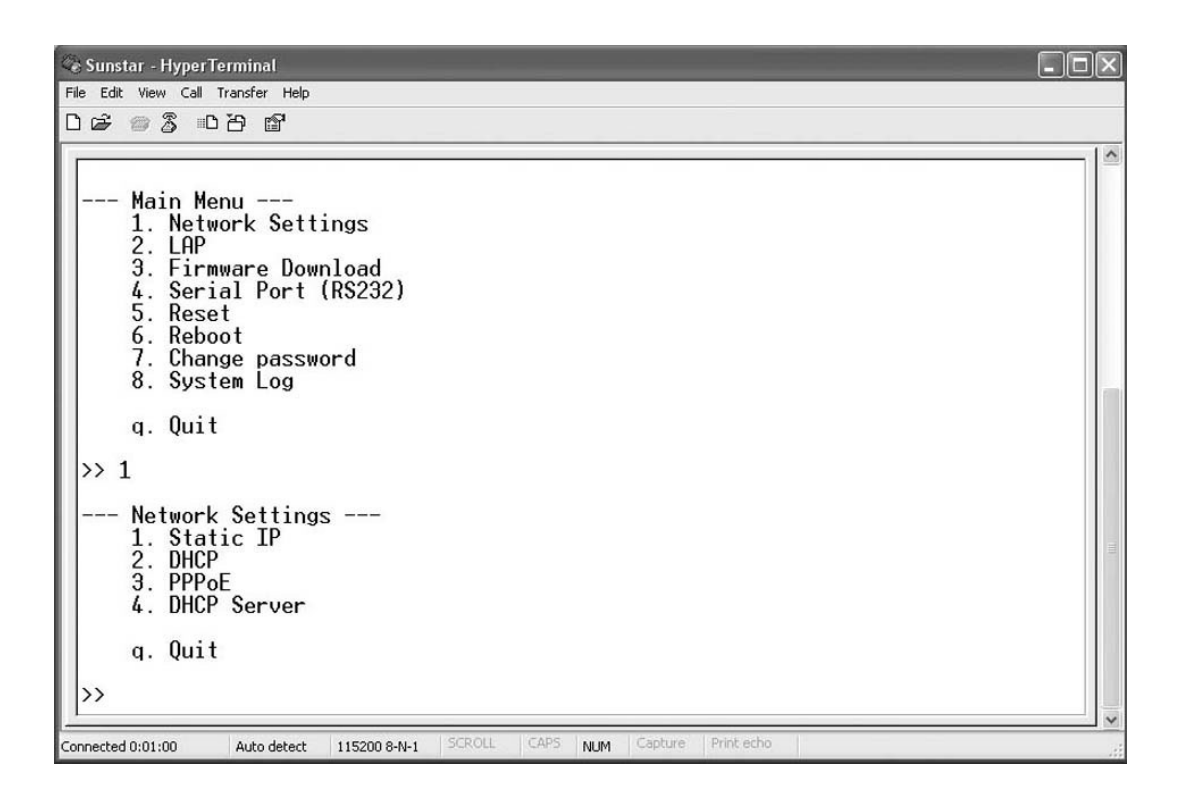

8

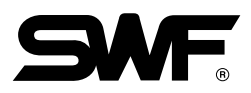

#### 2.1.1 Direction Connection between Promi-MSP and PC

- (1) Select "DHCP Server" under the network settings menu, and it will make Promi-MSP serve as DHCP Server, which allocates IP addresses. When directly connecting PC to Promi-MSP, PC shall be set to receive automatically allocated IP. Without any network setting changes on PC, just insert the LAN cable into PC.
  - 1) On the network settings screen as in the below figure, choose "4. DHCP Server." When the message appears asking "Reboot?", press "Y" to complete the MSP setting.

| Se MSP - HyperTerminal                                                                                                    | - DX |
|----------------------------------------------------------------------------------------------------|------|
| File Edit View Call Transfer Help                                                                                                    |      |
| ርጅ 🕫 🕉 በርት 📽                                                                                                    |      |
| Network Settings<br>1. Static IP<br>2. DHCP<br>3. PPPoE<br>4. DHCP Server<br>q. Quit<br>>> 4<br>Done.<br>Reboot? [y/N]<br>Rebooting<br>The system is going down NOW !!<br>Sending SIGTERM to all processes.<br>Sending SIGKILL to all processes.<br>Promi-MSP Configuration Console<br>Press Enter |      |
| Connected 0:01:29 Auto detect 115200 8-N-1 SCROLL CAPS NUM Capture Print echo                                                                                                    |      |

2) Select "Network Connections" on the PC control panel as below.

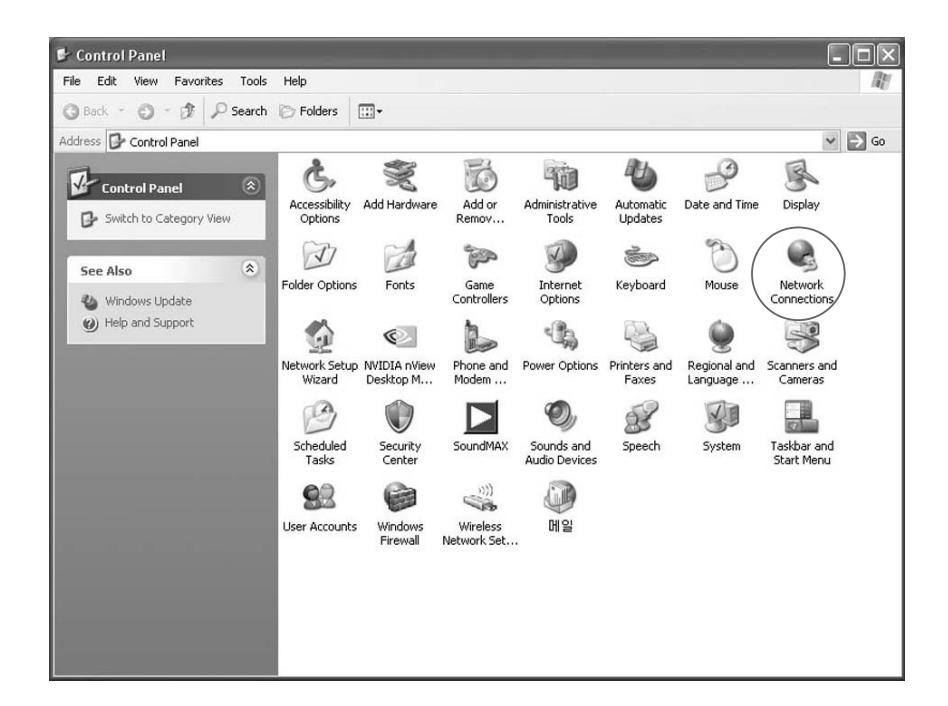

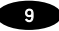

3) Select the Local Area Connection (MSP and connected LAN device) icon and press the right-side mouse button. When a pop-up menu appears, select "Properties."

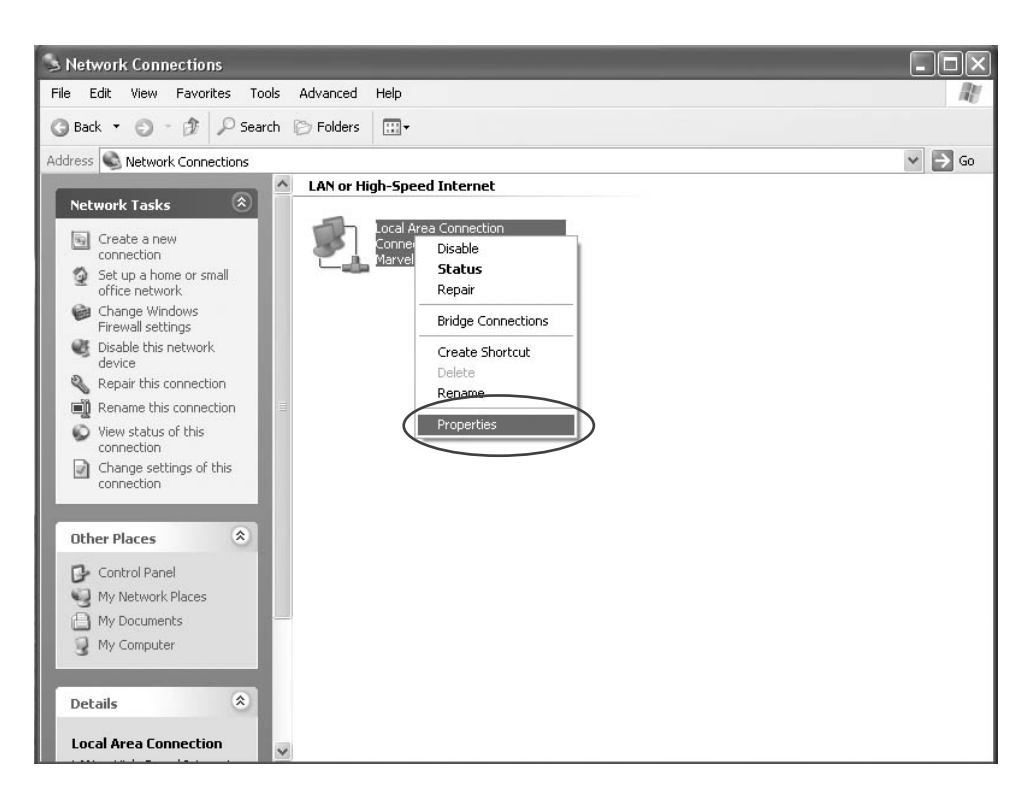

4) On the Local Area Connection Properties box, select Internet Protocol(TCP/IP).

| eneral                      | Authentication                                                    | Advanced                                                                      |                                   |
|-----------------------------|-------------------------------------------------------------------|-------------------------------------------------------------------------------|-----------------------------------|
| Connect                     | using:                                                            |                                                                               |                                   |
| <b>興</b> M.                 | arvell Yukon 88                                                   | E8001/8003/80101                                                              | Configure                         |
| 'his con                    | nection uses the                                                  | e following items:                                                            |                                   |
|                             | File and Printer<br>Oo <del>S Packet Sc</del><br>Internet Protoco | Sharing for Microsoft I<br>Sharing for Microsoft I<br>Shedular<br>ol (TCP/IP) | Networks                          |
| In                          | stall                                                             | Uninstall                                                                     | Properties                        |
| Descrip<br>Transi<br>wide a | otion<br>mission Control I<br>area network pro                    | Protocol/Internet Proto<br>otocol that provides co                            | ocol. The default<br>ommunication |

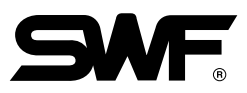

5) As in the Internet Protocol(TCP/IP) Properties dialog box below, choose "Obtain an IP address automatically" and "Obtain DNS Server address automatically" respectively. It completes the PC setup.

| ieneral Alternate Configuration                                                                            | ppernes []                                                                       |
|----------------------------------------------------------------------------------------------------|----------------------------------------------------------------------------------|
| You can get IP settings assigned a<br>this capability. Otherwise, you need<br>the appropriate IP settings. | utomatically if your network supports<br>d to ask your network administrator for |
| Obtain an IP address automa<br>Use the following IP address:                                               | tically                                                                          |
| IP address:                                                                                                |                                                                                  |
| Subnet mask:                                                                                               | 2<br>(4) (4) (4)                                                                 |
| Default gateway:                                                                                           |                                                                                  |
| Obtain DNS server address a<br>Use the following DNS server                                                | utomatically<br>r addresses:                                                     |
| Preferred DNS server:                                                                                      |                                                                                  |
| Alternate DNS server:                                                                                      |                                                                                  |
|                                                                                                    | Advanced                                                                         |
|                                                                                                    | OK Cancel                                                                        |

(2) The network setting is completed.

#### 2.1.2 Connecting Promi-MSP to HUB (using static IP)

(1) Choose "1. Network Settings" and then "1. Static IP." Ask the network administrator for the currently used network information such as address, netmask, gateway and DNS. In case of DNS, at least one entry is required.

| 🐼 Sunstar - HyperTerminal                                                                                                    |      |
|----------------------------------------------------------------------------------------------------|------|
| File Edit View Call Transfer Help                                                                                                    |      |
| しゅ 9 2 6 6                                                                                                    |      |
| <ol> <li>Network Settings</li> <li>LAP</li> <li>Firmware Download</li> <li>Serial Port (RS232)</li> <li>Reset</li> <li>Reboot</li> <li>Change password</li> <li>System Log</li> </ol> |      |
| q. quit<br>>> 1                                                                                                    |      |
| Network Settings<br>1. Static IP<br>2. DHCP<br>3. PPPoE<br>4. DHCP Server<br>q. Quit                                                                                                  | ini. |
| <pre>&gt;&gt; 1 address : Connected 0:03:01 Auto detect 115200 8-N-1 SCROLL CAPS NUM Capture Print echo</pre>                                                                         |      |

Ex1) Enter IP address. (IP address can be different depending on the user environment)

| 🐼 Sunstar - HyperTerminal                                                                                                    |                                                                                                    |
|----------------------------------------------------------------------------------------------------|----------------------------------------------------------------------------------------------------|
| File Edit View Call Transfer Help                                                                                                    |                                                                                                    |
| 口母 🖉 🕉 电石 🛍                                                                                                    |                                                                                                    |
| 2. LAP<br>3. Firmware Download<br>4. Serial Port (RS232)<br>5. Reset<br>6. Reboot<br>7. Change password<br>8. System Log<br>q. Quit<br>>> 1 |                                                                                                    |
| Network Settings<br>1. Static IP<br>2. DHCP<br>3. PPPoE<br>4. DHCP Server<br>q. Quit<br>>> 1                                                | the second second second second second second second second second second second second second second second s |
| address         :         192.168.0.3           netmask         :                                                                           |                                                                                                    |

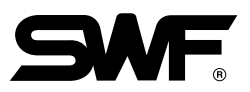

Ex2) Enter netmask, gateway, and DSN respectively.

| 😪 Sunstar - HyperTerminal                                                                                         |             |             |            |     |
|----------------------------------------------------------------------------------------------------|-------------|-------------|------------|-----|
| File Edit View Call Transfer Help                                                                                 |             |             |            |     |
|                                                                                                    |             |             |            | 1.0 |
| 5. Reset<br>6. Reboot<br>7. Change password<br>8. System Log                                                      |             |             |            |     |
| q. Quit                                                                                                    |             |             |            |     |
| >> 1                                                                                                    |             |             |            |     |
| Network Settings<br>1. Static IP<br>2. DHCP<br>3. PPPoE<br>4. DHCP Server                                         |             |             |            |     |
| q. Quit                                                                                                    |             |             |            |     |
| >> 1                                                                                                    |             |             |            |     |
| address : 192.168.0.3<br>netmask : 255.255.255.0<br>gateway : 192.168.0.1<br>1st dns : 254.243.244.0<br>2nd dns : |             |             |            |     |
| Connected 0:04:04 Auto detect 115200 8-N-1                                                                        | SCROLL CAPS | NUM Capture | Print echo |     |

- (2) When "Reboot?" is asked, press "Y" for starting a computer again. The network setting will be applied after rebooting.
- (3) Log in and check whether the settings are proper.

| 😪 Sunstar - HyperTerminal                                                     | - DX |
|-------------------------------------------------------------------------------|------|
| File Edit View Call Transfer Help                                             |      |
|                                                                               |      |
| SN : MSP050800063<br>Bluetooth                                                |      |
| Connected 0:05:33 Auto detect 115200 8-N-1 SCROLL CAPS NUM Capture Print echo |      |

(4) The network setting is completed.

#### 2.2 Connecting LAN Cable

- 1) When Promi-MSP is connected to HUB, insert the direct LAN cable into the external LAN port(EXT).
  - \* The LAN cable which is packed with Promi-MSP, is cross LAN cable. When Promi-MSP needs to be connected to HUB, the cable shall not be used. Direct LAN cable shall be purchased for connection.
- 2) When Promi-MSP is directly connected to the LAN card within PC, use the enclosed cross LAN cable for connection.

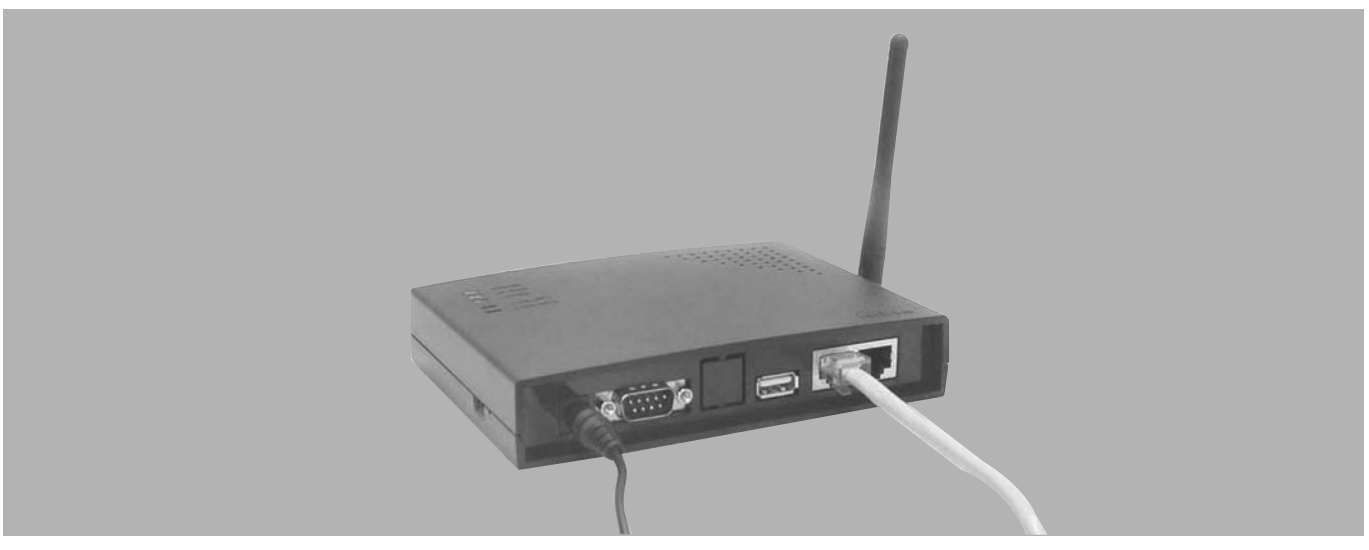

<Fig. 1> LAN cable connection

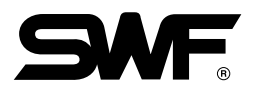

### 3. Setup of Promi-SD

#### 3.1 Registration of Promi-SD and Promi-MSP

1) Install mspwiz.exe, which is saved in CD, on PC.

- 2) Turn on Promi-MSP and insert the LAN cable into Promi-MSP. (For direct connection to HUB, use Direct LAN cable. For direct connection to PC, use Cross LAN.)
- 3) Check whether Status LED and EXT LED of Promi-MSP are on.
- 4) Connect Promi-SD to the PC's serial port, and supply power to Promi-SD.
- 5) Execute mspwiz.exe and press "Search" button. Then as in the below figure, Promi-MSP is searched. Select the set Promi-MSP and press "Next."

| Promi-MSP Configuration Wizard                    | X                                                                                                    |
|---------------------------------------------------|----------------------------------------------------------------------------------------------------|
| Search MSP<br>Search promi-msp<br>on the network. | Make sure Promi-MSP to be connected to PC<br>with crossed LAN cable. Then power Promi-MSP on.<br>Press 'Search' button to search Promi-MSP<br>and choose one.<br>Search<br>Promi-MSP (10.20.17.55, 00:08:53:20:06:88)<br>Connect |
|                                                   | < Back Next > Cancel                                                                                                    |

6) Select the serial port to which Promi-SD is connected, and press "Promi-SD Search". Moments later, Promi-SD information searched appears as in the figure.

| Promi-MSP Configuration Wizard                                     | Contraction of the local division of the local division of the loc | ×            |
|--------------------------------------------------------------------|----------------------------------------------------------------------------------------------------|--------------|
| Search SD                                                          | Select COM port to which Promi-SD is attached<br>and press 'Search' to probe Promi-SD.                                                                                                    |              |
| Probing Promi-SD<br>Make sure Promi-SD attached<br>and powered up. | Port COM1<br>Search Promi-SD<br>BDAddr: 000B531655AA<br>Name: PSDv3b-1655AA<br>Mode: MODE1<br>State: STANDBY<br>Authentication: Off<br>Encryption: Off<br>Baudrate: 115200bps                                                                                                    | 8            |
|                                                                    | Kack Ne                                                                                                    | ext > Cancel |

If the search result does not appear, check whether Promi-SD's power is on. Then, press "Reset" button on the side to initialize Promi-SD. Press "Promi-MSP Search" button again for the second trial (check the red LED).

When Promi-SD is found, press "Next" to move forward.

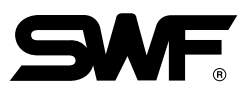

7) Set Promi-SD and register the module to Promi-MSP.

Set Port (an Arbitrary value between 60000 and 65000), name (An Arbitrary character), communication speed (Baudrate) and Parity, stop bit (Stopbit), and flow control (CTS/RTS) and then press "Register" button.

| Promi-MSP Configuration Wizard    |                                                                                    |                                                                                                    |                                                     | ×      |
|-----------------------------------|------------------------------------------------------------------------------------|----------------------------------------------------------------------------------------------------|-----------------------------------------------------|--------|
| Register SD                       | In this step, P<br>to Promi-MSP<br>Set Baudrate,<br>and press 'Re<br>Don't care ab | romi-SD will be configured and<br>. Parity, Stopbit and H/W flow<br>gister'.<br>out port number if you don't kr | d registered<br>control properly<br>now what to do. |        |
|                                   | Port (TCP)                                                                         | 60001                                                                                                    |                                                     |        |
|                                   | Name                                                                               | PSDv3b-1655AA                                                                                                   |                                                     |        |
|                                   | Baudrate                                                                           | 115200 💌                                                                                                    |                                                     |        |
| Register Promi-SD<br>to Promi-MSP | Parity                                                                             | None 💌                                                                                                    |                                                     |        |
| to Promitmort.                    | Stopbit                                                                            | 1 -                                                                                                    |                                                     |        |
|                                   | 🔽 Using Hardv                                                                      | ware Flow Control (CTS/RTS)                                                                                     |                                                     |        |
|                                   |                                                                                    |                                                                                                    | Register                                            | ]      |
|                                   |                                                                                    |                                                                                                    |                                                     |        |
|                                   |                                                                                    |                                                                                                    |                                                     |        |
|                                   |                                                                                    | < Back                                                                                                    | Next >                                              | Cancel |

If the setup is made as above, the communication with Promi-SD is conducted through the #60001 TCP port. Promi-SD is set as Mode 1, 115200-8N1-HW.

Press "Next" to move to the next step.

8) Check whether communication is properly conducted under the registered setting.

Test the communication status by pressing the "Test Start" button. When the test is successfully completed, the dialog box saying "Communication is properly operating" appears.

| Promi-MSP Configuration Wizard                                | $\mathbf{X}$                                                                                                    |
|---------------------------------------------------------------|----------------------------------------------------------------------------------------------------|
| Test SD                                                       | In this step, wizard verifies that Promi-MSP and Promi-SD<br>work together as expected.<br>Press 'Test I' to initiate test sequence.<br>Mark checkbox below to register another Promi-SD, if any,<br>and press 'Next'. |
| Check if Promi-MSP and<br>Promi-SD work together<br>properly. | Test !                                                                                                    |
|                                                               | < <u>B</u> ack <u>N</u> ext > <u>C</u> ancel                                                                                                    |

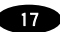

If there are more Promi-SDs to register, check "Register another Promi-SD" at the bottom of the dialog box and then press "Next". It brings the user to the 6th step of Search Promi-SD. Connect the new Promi-SD to the serial port for registration, and repeat the same process again from #6. Press "Next" to complete all settings. (\* Make sure that the duplicated port number is not acceptable.)

| Promi-MSP Configuration Wizard |                                                                                                  |
|--------------------------------|--------------------------------------------------------------------------------------------------|
| Congratulation                 |                                                                                                  |
|                                | Configuration is completed.                                                                      |
|                                | If using serial-port redirector, refer to Serial/IP<br>userguide please.                         |
|                                | You can export Promi-MSP configuration to Serial/IP<br>by pressing "Export to Serial/IP preset". |
| Promi-MSP is ready.            |                                                                                                  |
|                                | Export to Serial/IP preset                                                                       |
|                                |                                                                                                  |
|                                | <u>Kack</u>                                                                                      |

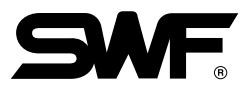

#### 3.2 Wireless module installation

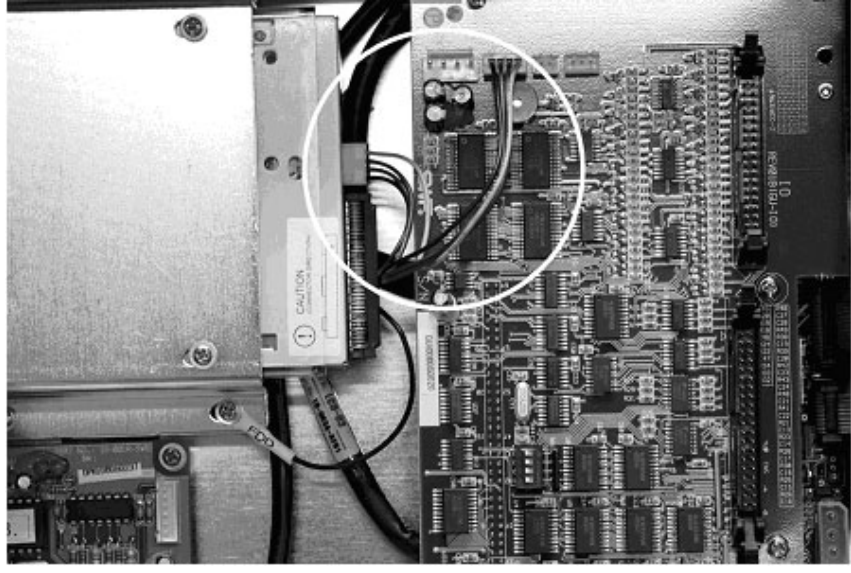

<Fig. 1>

- 1) Open the back side cover of OP Box.
- 2) Disconnect "IO to FDD Power Cable" [Refer to Fig. 1]

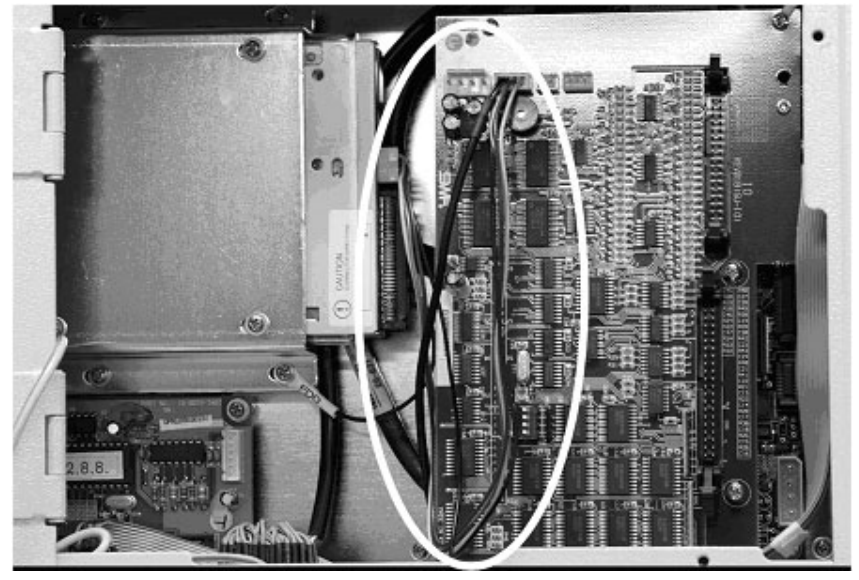

<Fig. 2>

3) Connect Power cable including SENS Package. [Refer to Fig. 2]

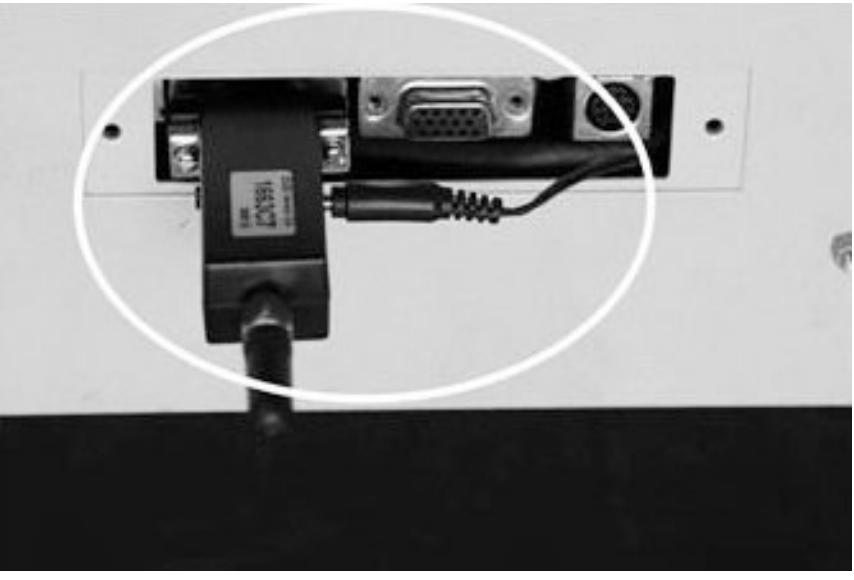

<Fig. 3>

- 4) Connect the module at the port of OP Box's bottom side after open the port cover. [Refer to Fig. 3] At that time, you must fix the screws of module.
- 5) Connect power cable' s DC jack at the module.
- 6) Verify that the power switch of module is located in "ON".

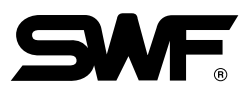

. . . . . . . . . . . . .

### 4. Installation and functional description of SENS

#### 4.1 Installaton of SENS

- 1) Run Setup.exe from the enclosed CD.
- 2) In the below figure, you can select the folder in which SENS will be installed. The default folder is C:\Program Files\SWF.
  - To install into a different folder, click Browse, and select another folder.

| 멸 SENS                                         |                                 | ×               |
|------------------------------------------------|---------------------------------|-----------------|
| Destination Location                           |                                 |                 |
| Setup will install SENS in the following fo    | lder.                           |                 |
| To install into a different folder, click Brow | wse, and select another folder. |                 |
| You can choose not to install SENS by c        | clicking Cancel to exit Setup.  |                 |
| ← Destination Folder                           |                                 |                 |
| C:\Program Files\SWF                           |                                 | B <u>r</u> owse |
| Sens Installation Wizard                       | < <u>B</u> ack <u>N</u> ext >   | Cancel          |

<Dialog box for folder selection>

| 물 SENS | ×                                                  |
|--------|----------------------------------------------------|
|        | SENS has been successfully installed.              |
|        | Press the Finish button to exit this installation. |
|        |                                                    |
|        |                                                    |
|        |                                                    |
|        |                                                    |
|        |                                                    |
|        |                                                    |
|        |                                                    |
|        | < Back <b>Finish</b> Cancel                        |

3) After installation, you may back up the old version in embroidery machine, replace the version for SENS. (Refer to the embroidery machine user manual.)

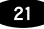

#### 4.2 Registration of embroidery machines.

1) Setup menu of SENS

| File | unstar Embroidery Netwo<br>Tools Help | ork System       | - Sens          |                                        |                         |          |                 |      |        |                | IX |
|------|---------------------------------------|------------------|-----------------|----------------------------------------|-------------------------|----------|-----------------|------|--------|----------------|----|
| 0%   | Network Setting<br>Preference         | Needle<br>8<br>0 | RPM<br>600<br>0 | Design Name<br>2[A-270-7]<br>No Design | C Stitch  <br>1314<br>0 | T Stitch | Progress<br>36% | Stop | Status | Today W.T.<br> |    |
|      |                                       |                  |                 |                                        |                         |          |                 |      |        |                |    |

(1) Network Setting : This is the menu for registering an embroidery machine to the SENS program.

| Network Setting |                         |                                                |         |                                                                                | x                                  |
|-----------------|-------------------------|------------------------------------------------|---------|--------------------------------------------------------------------------------|------------------------------------|
| Company Nam     | ie Tyj                  | pe Your Company                                |         |                                                                                |                                    |
|                 | lame<br>mc1<br>mc2<br>2 | Serial Number<br>1212112<br>13513131<br>V<br>3 | ) (     | Ip Address         192.168.200.205         192.168.200.204         ↓         ④ | Port<br>60003<br>60004<br>¥<br>(5) |
|                 |                         |                                                |         |                                                                                | 60000                              |
| Add             | Remo                    | We Move Up                                     | Move Do | wn Update (                                                                    | Close                              |
| 6               |                         | 8                                              | 9       |                                                                                |                                    |

- **No.** : Machine number
- ② Name : Management name of each machine
- ③ Serial Name : Serial number of each machine
- (4) IP Address : IP Address of a Promi-MSP
- ⑤ Port : Port number allocated to a Promi-SD (The port number should be between 60000 and 65000) The port number shall be same to the port number set in Promi-SD. The port number of Promi-SD should be different from each other.

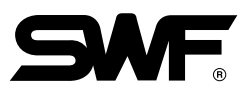

- 6 Add : Register a new embroidery machine.
- ⑦ **Remove** : Delete a registered embroidery machine from the list.
- (8) **Move Up** : Move the registration number of the selected embroidery machine upward.
- (9) **Move Down** : Move the registration number of the selected embroidery machine downward.
- (1) **Update** : Change the Setting value of the registered embroidery machine.
- ① **Close** : Close the registration window.
- (2) **Preference** : Set the retention period of work history.

| Preference             | j      | × |
|------------------------|--------|---|
| Event List Keeping Day | 60     |   |
| Work List Keeping Day  | 90     |   |
| ОК                     | Cancel |   |

#### 4.3 Functional description of SENS

1) Basic Machine Information Summary – It shows the basic information of each embroidery machine.

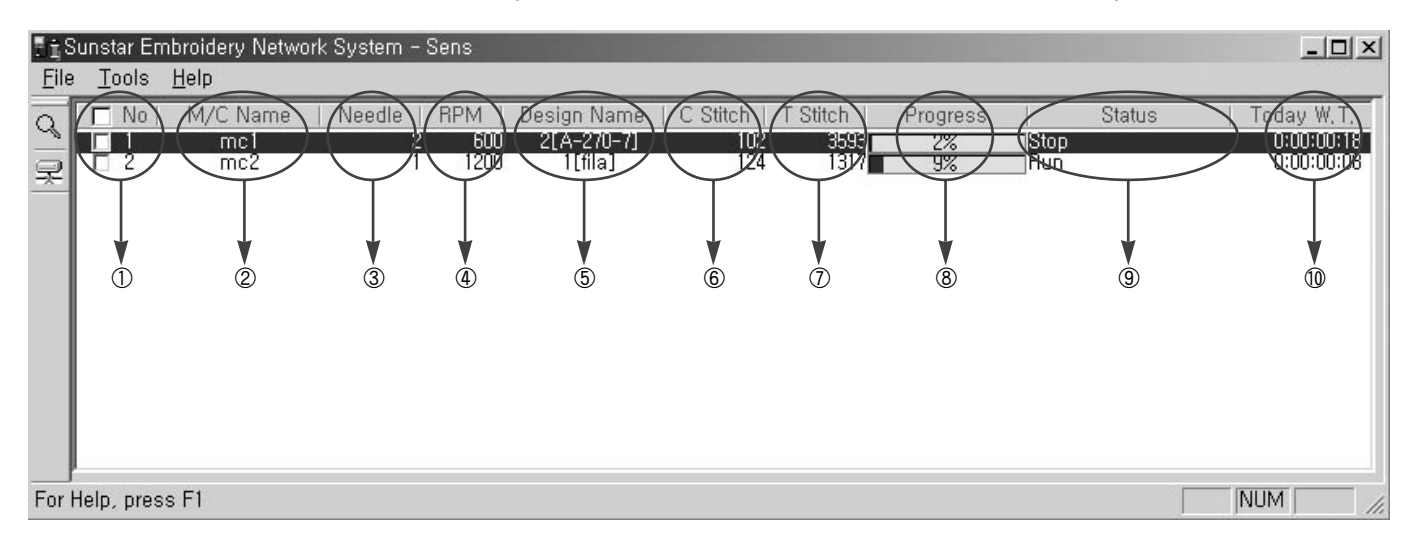

- 1 No. : Number of each machine
- ② M/C Name : Management name of each machine
- ③ Needle : Number of current needle bar at each machine
- **RPM** : RPM of each machine
- ⑤ Design Name : Design name of each machine
- ⑥ C Stitch : Number of current stitches
- T Stitch : Total number of stitches of a design
- (8) Progress : Current work progress at each machine
- (9) Status : Status of each machine
- 10 Today W.T. : Total work hours of each machine so far

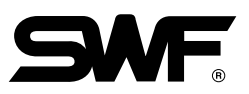

#### 2) Detailed Info Screen

(1) Working Status – It displays the current work status.

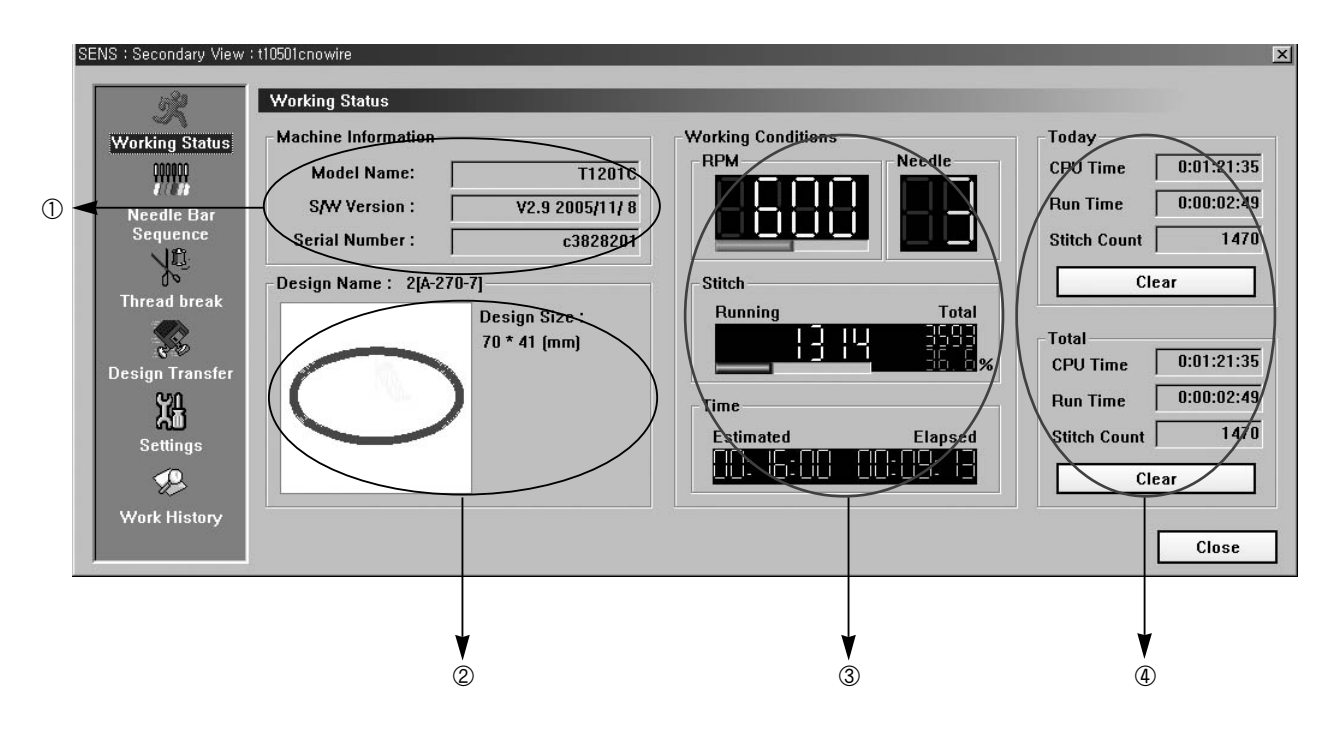

① Machine Information

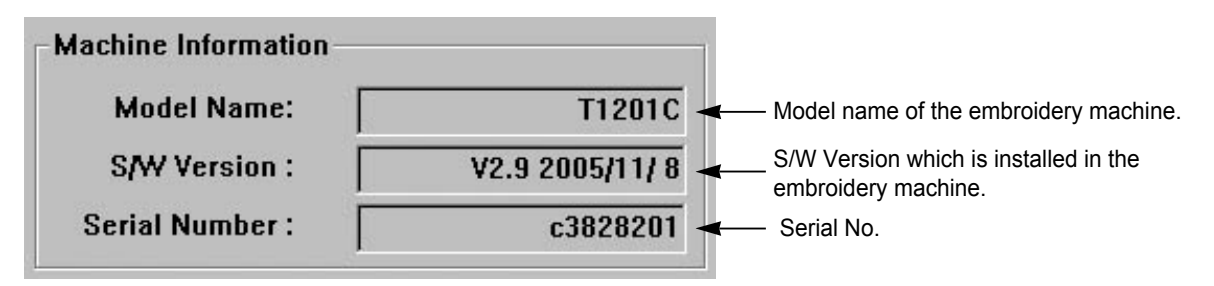

② Design View: It displays the progress of the current embroidery work.

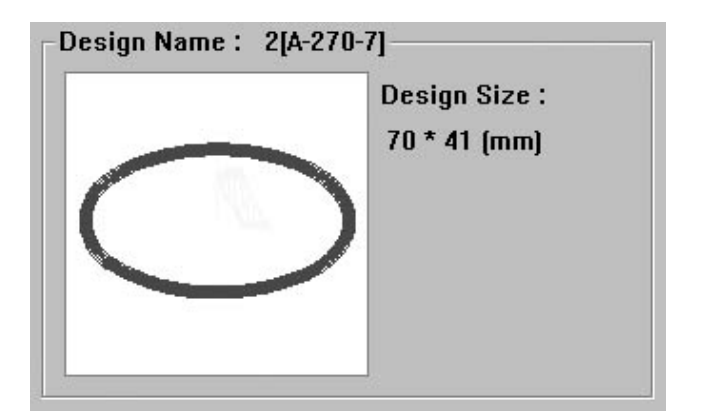

#### ③ Working Condition

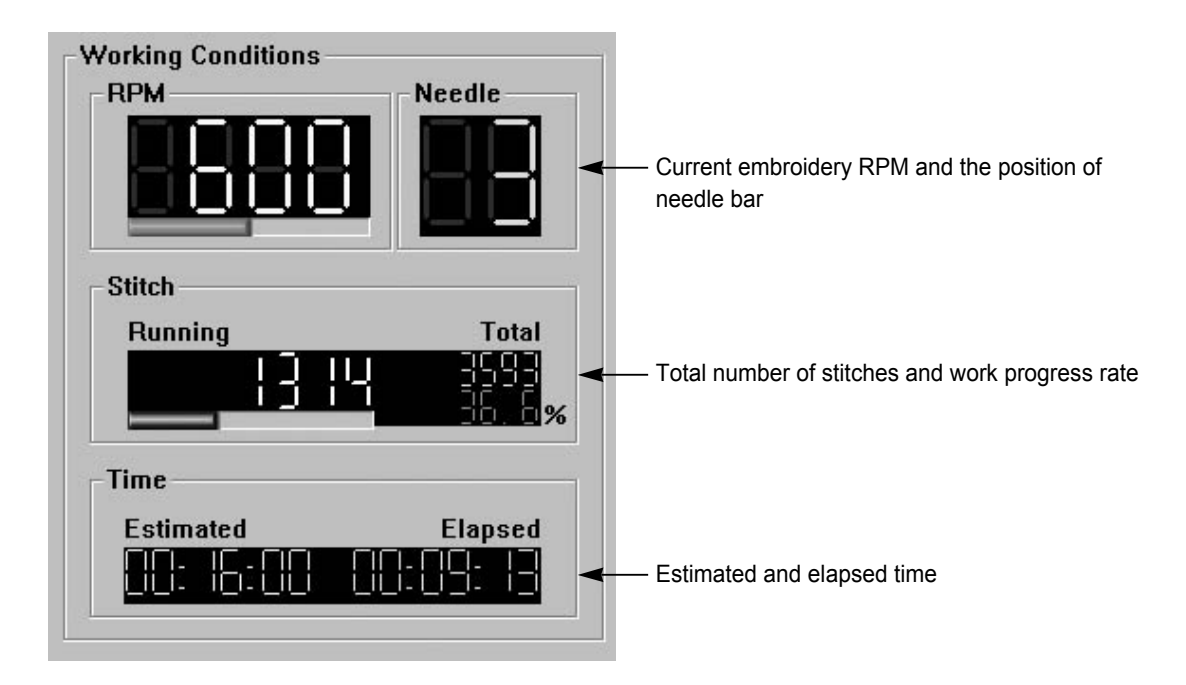

#### ④ Working Time

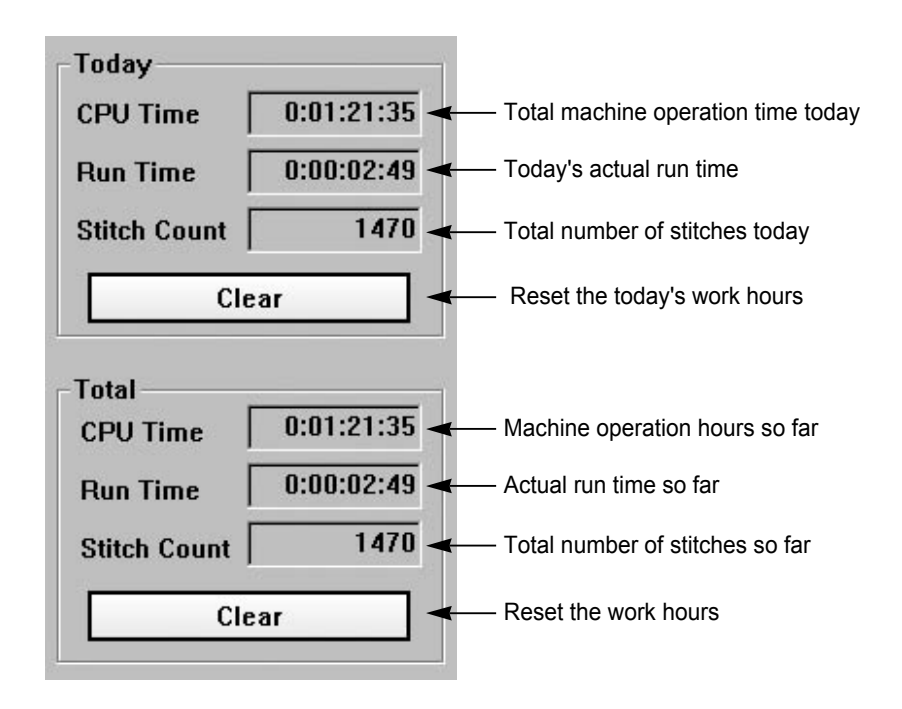

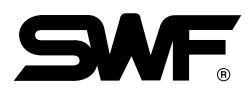

#### (2) Needle Bar Sequence

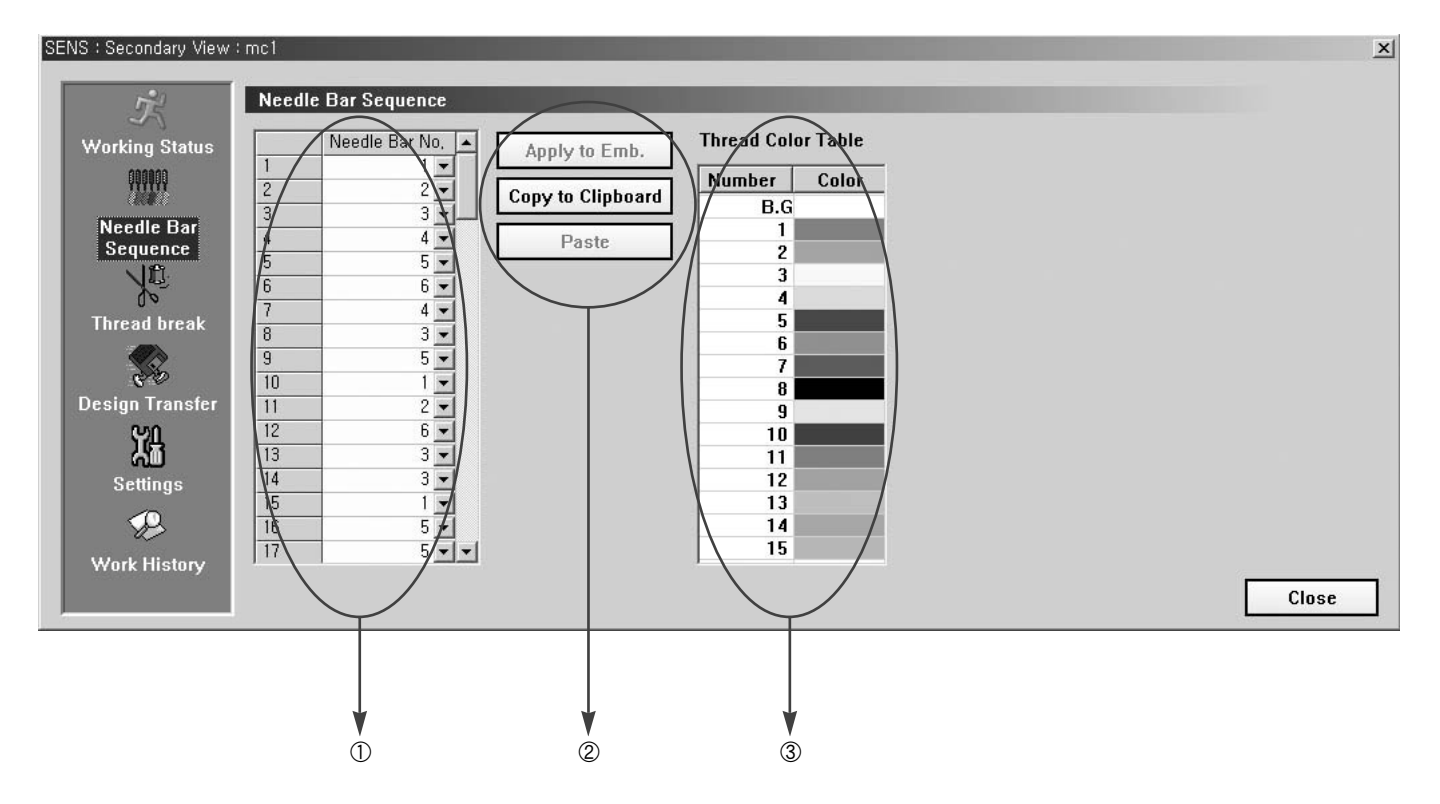

#### ① Needle Bar No. : It sets needle bar number

#### ② Setup Buttons

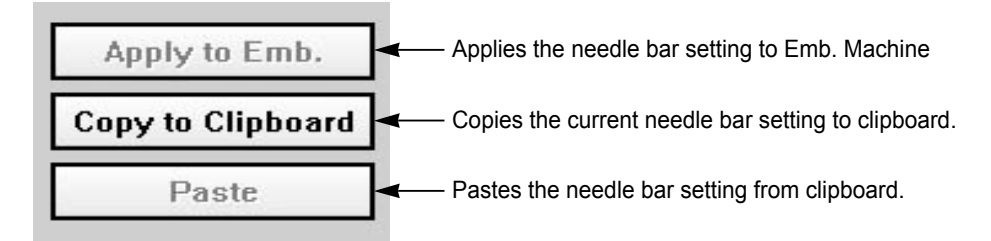

③ Thread Color Table : Thread color table.

#### (3) Thread Break

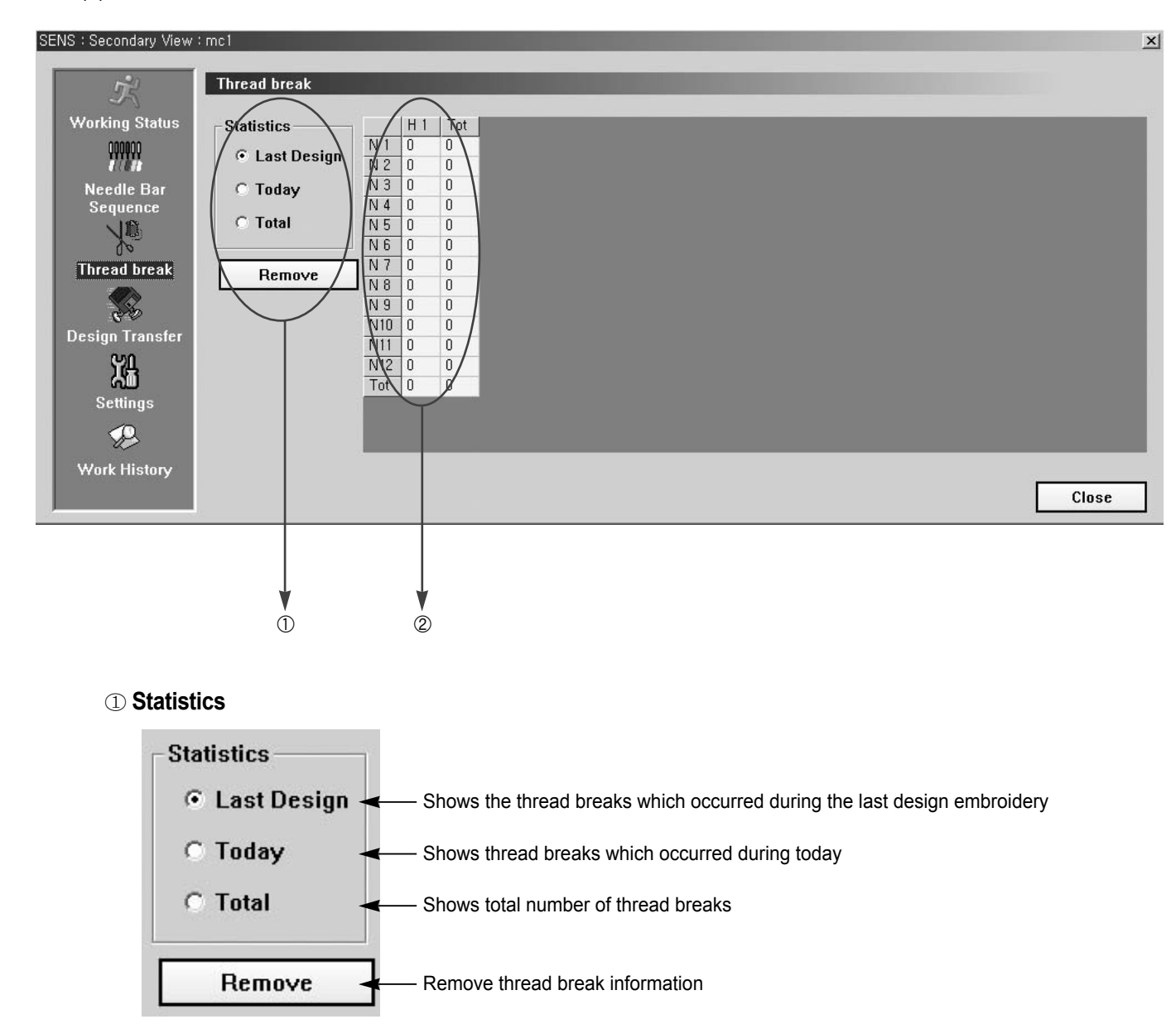

② Thread Breaks info window : It shows the thread breaks information by head and needle bar, respectively.

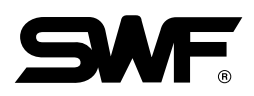

#### (4) Design Transfer

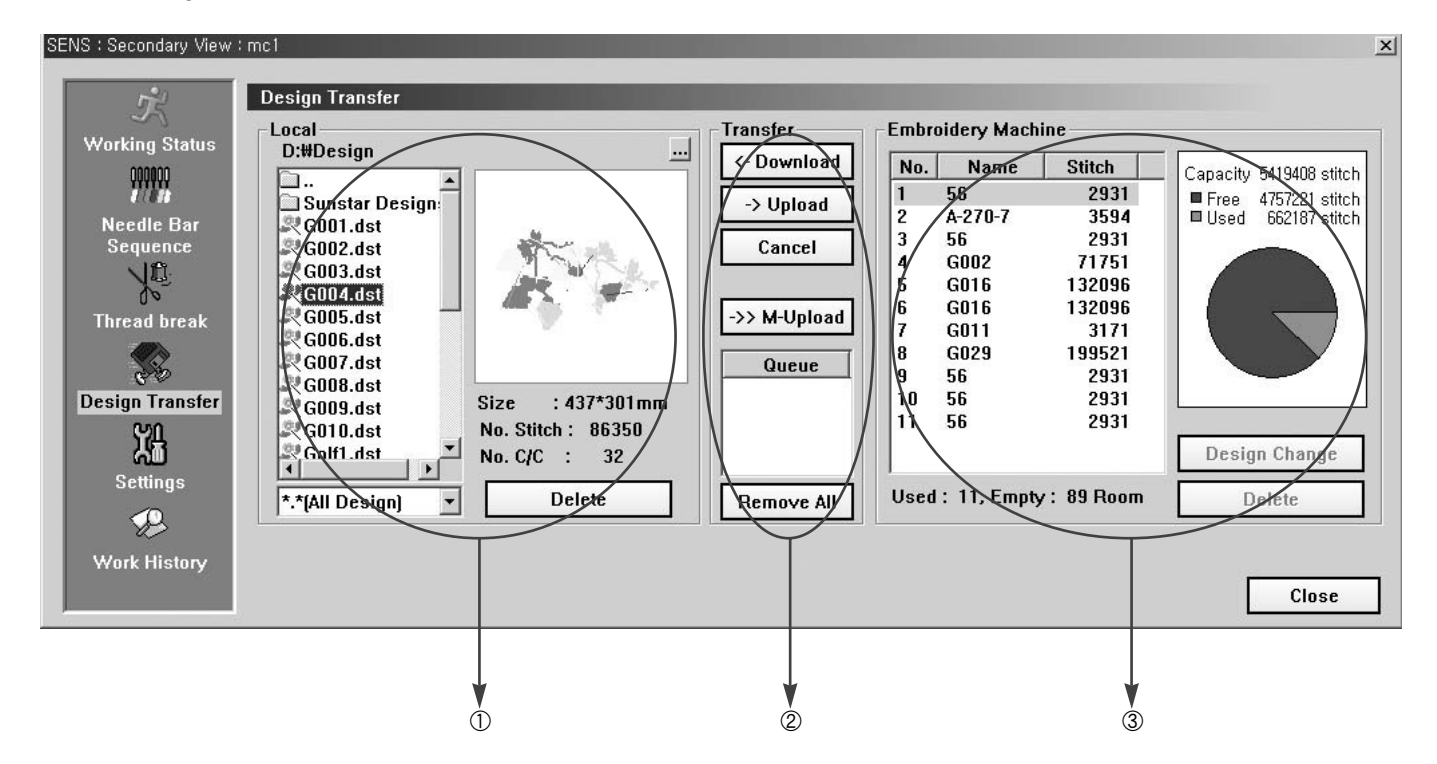

**Local** : It shows the design files saved in PC

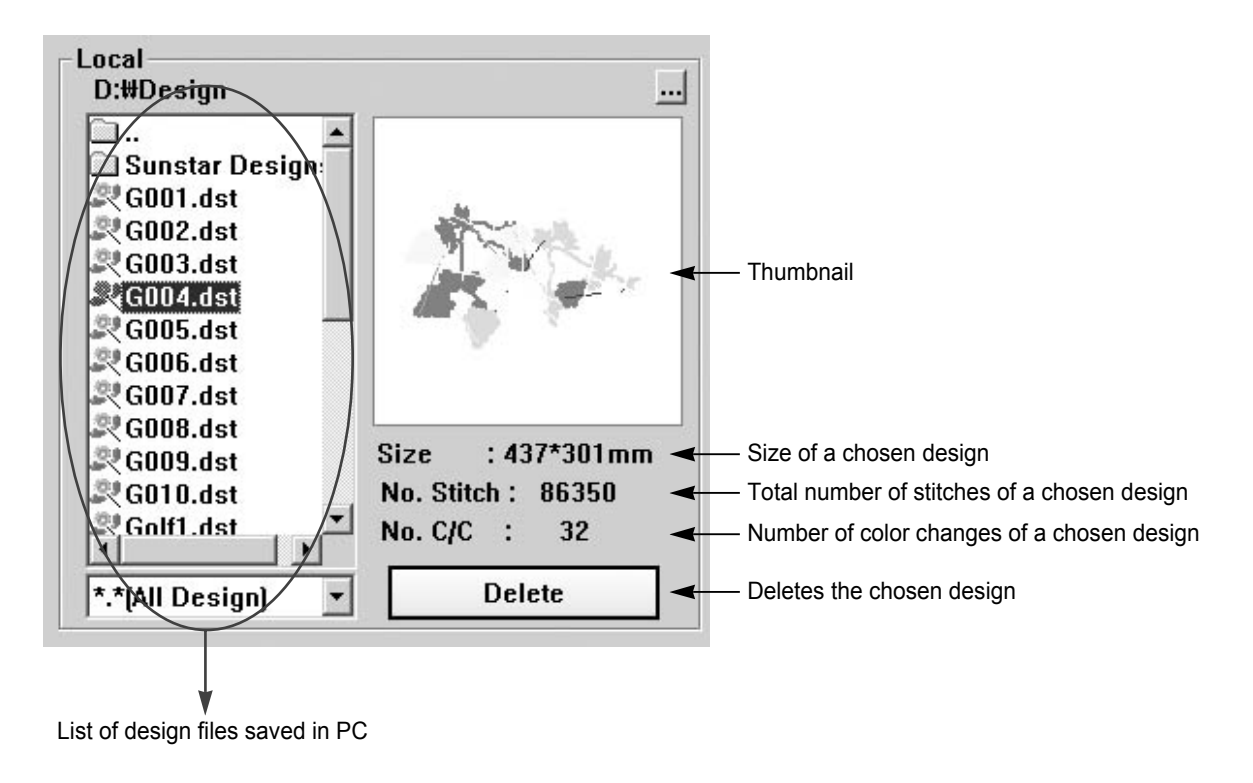

2 Transfer

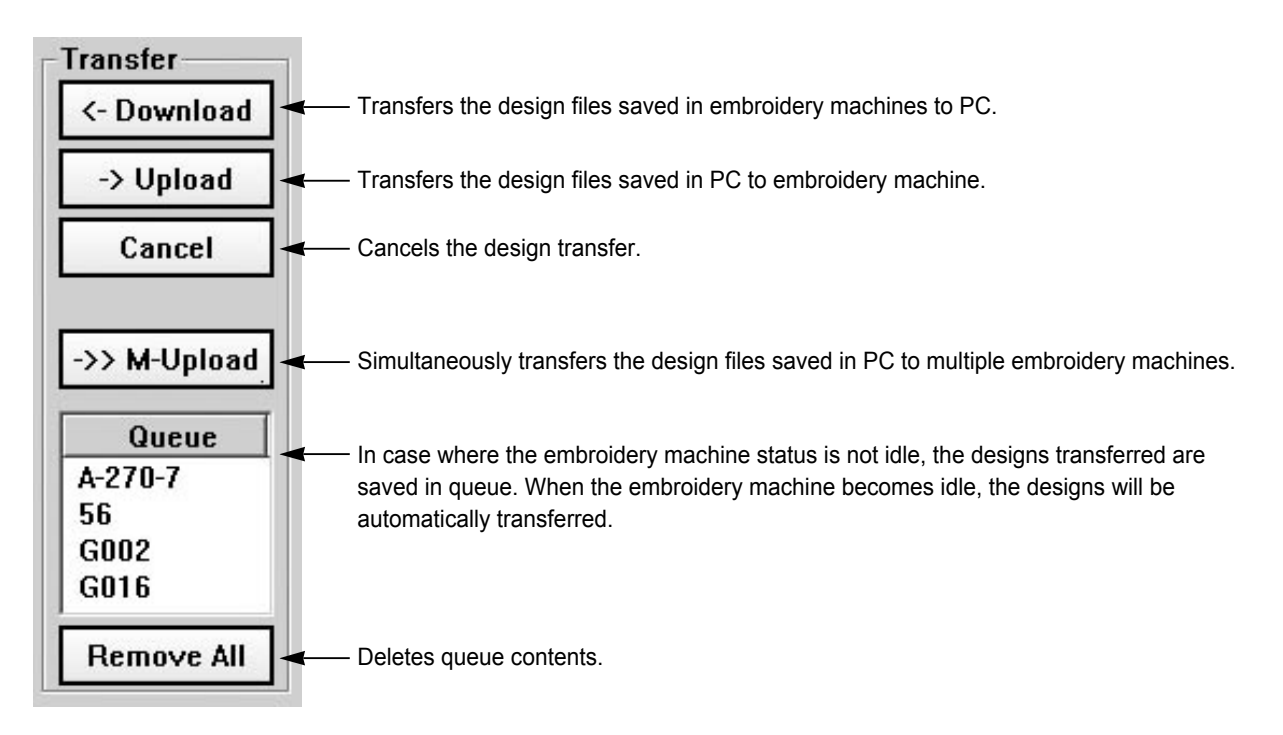

#### **③ Embroidery Machine**

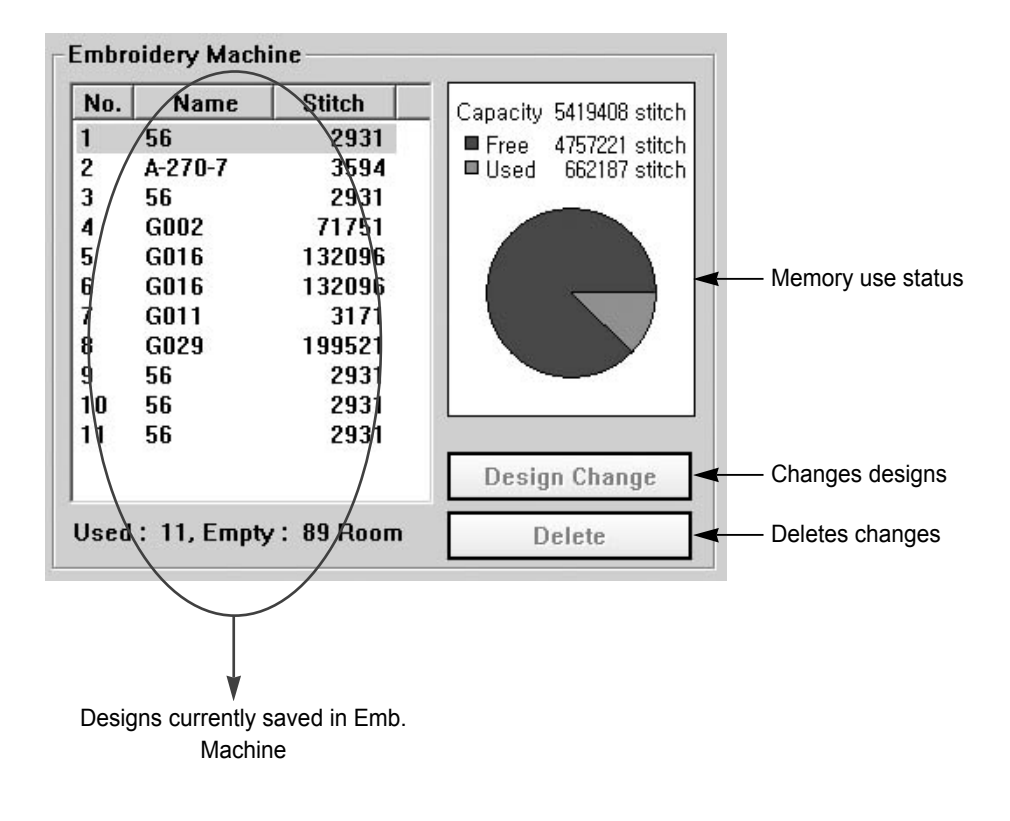

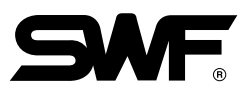

(5) Settings : It changes the set values of embroidery machine (Refer to the embroidery machine manual) After the set values are changed, "Apply to Emb." shall be pressed to apply the changed value to the embroidery machine.

| 6 : Secondary View | t mol                                        |           |                 |
|--------------------|----------------------------------------------|-----------|-----------------|
| 2                  | Settings                                     |           |                 |
| 25                 |                                              |           |                 |
| Working Status     | X-Scale                                      | 100 %     | Apply to Emb.   |
| 00000              | Y-Scale                                      | 100 %     | Apply to Ellipt |
| <i>1</i> (11)      | Angle                                        | 0%        |                 |
| Needle Bar         | Mirror                                       | No        |                 |
| Sequence           | X-Satin                                      | 0         |                 |
| And and            | Y-Satin                                      | 0         |                 |
| Thread break       | Start Stitch                                 | 0 stitch  |                 |
| Settings           | Practime Setting Lenerousity Function ( Prac | -         |                 |
|                    |                                              |           | Close           |
| Secondary View     | : mc1                                        |           |                 |
| 沆                  | Settings                                     | _         |                 |
| orking Status      | Auto Origin Return                           |           | Apply to Emb.   |
| 00000              | Inching Stitch                               | 2 stitch  | Tippiy to Lindi |
| <i>UCH</i>         | After Trimming, Inching Stitch               | 3 stitch  |                 |
| Needle Bar         | Auto Start After Trimming                    |           |                 |
| Sequence           | Auto Backtack                                | Startback |                 |

2 stitch

Thread break

08 Design Transfer 踻

> Settings B

Auto Back Stitch

Machine Setting Embroidery Function Machine Function

| 式               | Settings                                |               |               |
|-----------------|-----------------------------------------|---------------|---------------|
| Working Status  | Upper Thread Cutting Sensor             | 3 stitch      | Apply to Emb. |
| 000000          | Auto Trimming                           |               |               |
| K (K)           | Auto Color Change                       |               |               |
| Sequence        | Speed                                   | =             |               |
|                 | Maximum                                 | 1200 rpm      |               |
| do -            | Minimum                                 | 300 rpm       |               |
| Thread break    | Jump                                    | 1000 rpm      |               |
|                 | Inching                                 | 100 rpm       |               |
| 8.4             | Slow                                    | 650 rpm       |               |
| )esign Transfer | Power On Auto Origin                    |               |               |
| Settings        | Machine Setting Embroidery Function Mac | hine Function |               |

(6) Work History

| SENS : Secondary View                        | : t10501nowire<br>Work History<br>Event List                                                                                                    |                                                                    | Work List                                       |                                                                              |
|----------------------------------------------|----------------------------------------------------------------------------------------------------|--------------------------------------------------------------------|-------------------------------------------------|------------------------------------------------------------------------------|
| Needle Bar<br>Sequence<br>JO<br>Thread break | Date         Time           \$3(03/2006         02:51:18 PM           03/09/2006         02:50:33 PM           03/09/2006         02:50:27 PM           03/09/2006         02:50:25 PM           03/09/2006         02:50:25 PM           03/09/2006         02:50:25 PM           03/09/2006         02:50:25 PM           03/09/2006         02:50:25 PM           03/09/2006         02:50:22 PM           03/09/2006         02:50:22 PM | Notice<br>Run<br>Idle Stop<br>Stop Connect<br>Stop<br>Stop<br>Stop | Date lime Des<br>03/09/2006 03:06:03 PM<br>Tota | ign name   Stitch   Work lime<br>SWF 10171 0:14:44<br>il 1 dgn 10171 0:14:44 |
| Design Transfer                              | 3) 1/2006 ▼ - 3/<br>9:00:08.AM ± - 5:0                                                                                                    | 9/2006 V Search<br>0:00 PM Remove                                  | 3/ 1/2006 • 3/ 9/20<br>9:00:00 AM • 5:00:00     | D6 V<br>PM Remove Report                                                     |
|                                              |                                                                                                    |                                                                    |                                                 | Close                                                                        |
|                                              |                                                                                                    |                                                                    |                                                 | 2                                                                            |

① Event List : It searches and inquires events occurred.

| Date       | Time        | Notice  |     |        |    |                                                |
|------------|-------------|---------|-----|--------|----|------------------------------------------------|
| 03/09/2006 | 02:51:18 PM | Run     |     |        |    |                                                |
| 03/09/2006 | 02:50:33 PM | Idle    |     |        |    |                                                |
| 03/09/2006 | 02:50:27 PM | Stop    |     |        |    |                                                |
| 03/09/2006 | 02:50:26 PM | Stop    |     |        |    |                                                |
| 03/09/2006 | 02:50:25 PM | Connect |     |        | -  | <ul> <li>List of events occurred</li> </ul>    |
| 03/09/2006 | 02:50:24 PM | Stop    |     |        |    |                                                |
| 03/09/2006 | 02:50:22 PM | Stop    |     |        |    |                                                |
|            |             |         |     |        |    |                                                |
|            |             |         |     |        |    |                                                |
|            |             |         |     |        |    |                                                |
| 3/ 1/2006  | • 3/        | 9/2006  | ] Æ | Search | ]- | <ul> <li>Search based on conditions</li> </ul> |
| 9:00:00 AM | ÷ 5:0       | 0:00 PM | 7   | Remove | ]- | <ul> <li>Deletes event list</li> </ul>         |
|            |             |         |     |        |    |                                                |

They set the conditions for event search.

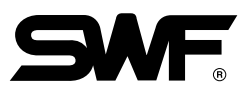

|                                                                                                    |                                                                                                    |                                                                                                    |                                                                                                    |               | 1                               |                                       |
|----------------------------------------------------------------------------------------------------|----------------------------------------------------------------------------------------------------|----------------------------------------------------------------------------------------------------|----------------------------------------------------------------------------------------------------|---------------|---------------------------------|---------------------------------------|
| Date                                                                                                    | Time                                                                                                    | Design name                                                                                                    | Stitch                                                                                                    | Work T        | ïme                             |                                       |
| 03/09/2006                                                                                                    | 03:06:03 PM                                                                                                    | SWF                                                                                                    | 10171                                                                                                    | 0:14:4        | 44                              |                                       |
|                                                                                                    |                                                                                                    | Total 1 dgn                                                                                                    | 10171                                                                                                    | 0:14:4        | 44                              |                                       |
|                                                                                                    |                                                                                                    |                                                                                                    |                                                                                                    |               | _                               |                                       |
|                                                                                                    |                                                                                                    |                                                                                                    |                                                                                                    |               | _                               |                                       |
|                                                                                                    |                                                                                                    |                                                                                                    |                                                                                                    |               | -                               | <ul> <li>List of completed</li> </ul> |
|                                                                                                    |                                                                                                    |                                                                                                    |                                                                                                    |               | _                               |                                       |
|                                                                                                    |                                                                                                    |                                                                                                    |                                                                                                    |               | _                               |                                       |
|                                                                                                    |                                                                                                    |                                                                                                    |                                                                                                    |               | _                               |                                       |
|                                                                                                    |                                                                                                    |                                                                                                    |                                                                                                    |               |                                 |                                       |
| 31 1/2006                                                                                                    | • 3/                                                                                                    | 9/2006                                                                                                    | Search                                                                                                    |               |                                 |                                       |
| 9:00:00 AK                                                                                                    |                                                                                                    |                                                                                                    | Bemov                                                                                                    | e Re          | port                            |                                       |
| 5.80100 AI                                                                                                    |                                                                                                    |                                                                                                    | (child t                                                                                                    |               |                                 |                                       |
|                                                                                                    |                                                                                                    |                                                                                                    |                                                                                                    |               |                                 |                                       |
| Search                                                                                                    | conditions for com                                                                                                    | pleted work                                                                                                    |                                                                                                    | <b>a</b>      |                                 |                                       |
|                                                                                                    |                                                                                                    |                                                                                                    |                                                                                                    |               |                                 |                                       |
|                                                                                                    |                                                                                                    |                                                                                                    |                                                                                                    |               |                                 |                                       |
|                                                                                                    |                                                                                                    |                                                                                                    |                                                                                                    |               |                                 |                                       |
| ⓐ Work Sear                                                                                                    | ch Button                                                                                                    |                                                                                                    |                                                                                                    |               |                                 |                                       |
| ⓐ Work Sear                                                                                                    | ch Button<br>on conditions ——                                                                                                    | Search                                                                                                    |                                                                                                    |               |                                 |                                       |
| Work Sear     Search based                                                                                                    | ch Button<br>on conditions ——                                                                                                    | → Search                                                                                                    | Repor                                                                                                    | t <b>→</b> Bi | acks up the                     | list of works in text                 |
| a Work Sear<br>Search based<br>De                                                                                                    | ch Button<br>on conditions ——<br>letes work list ——                                                                                                    | → Search<br>→ Remove                                                                                                    | Repor                                                                                                    | t - Bi        | acks up the                     | list of works in text                 |
| a Work Sear<br>Search based<br>De                                                                                                    | ch Button<br>on conditions ——<br>letes work list ——                                                                                                    | → Search<br>→ Remove                                                                                                    | Repor                                                                                                    | t - B         | acks up the                     | list of works in text                 |
| a Work Sear<br>Search based<br>De                                                                                                    | ch Button<br>on conditions ——<br>letes work list ——<br>283 - Notepad                                                                                                    | → Search<br>→ Remove                                                                                                    | Repor                                                                                                    | t - B         | acks up the                     | e list of works in text               |
| a) Work Sear<br>Search based<br>De          Case         File                                                                                                    | ch Button<br>on conditions ——<br>letes work list ——<br>283 - Notepad<br>t Format View Help                                                                                                    | → Search<br>→ Remove                                                                                                    | Repor                                                                                                    | t - Bi        | acks up the                     | e list of works in text               |
| a) Work Sear<br>Search based<br>De       Image: mail of the search based       Image: mail of the search based       Image: mail of the search based       Image: mail of the search based       Image: mail of the search based                                                                                                    | ch Button<br>on conditions ——<br>letes work list ——<br>283 - Notepad<br>t Format View Help                                                                                                    | → Search<br>→ Remove                                                                                                    | Repor                                                                                                    | t - B         | acks up the                     | e list of works in text               |
| Work Sear<br>Search based<br>De<br>De<br>File Ed<br>Dat                                                                                                    | ch Button<br>on conditions ——<br>letes work list ——<br>283 - Notepad<br>t Format View Help                                                                                                    | → Search<br>→ Remove                                                                                                    | Repor                                                                                                    | t - Bi        | acks up the                     | e list of works in text               |
| Work Sear<br>Search based<br>De     C38<br>File Edi     Dat                                                                                                    | ch Button on conditions — letes work list — 283 - Notepad t Format View Help :e : 03/1 chine Name : mc1                                                                                                    | → Search<br>Remove → Remove 0/2006 05:21:36 PM                                                                                                    | Repor                                                                                                    | t - B         | acks up the                     | e list of works in text               |
| a) Work Sear<br>Search based<br>De          Image: Comparison of the search based         Image: Comparison of the search based         Image: Comparison of the search bas | ch Button<br>on conditions ——<br>letes work list ——<br>203 - Notepad<br>t Format View Help<br>:e : 03/1<br>thine Name : mc1<br>thine Name : c382<br>erv Date : From                                                            |                                                                                                    | Repor                                                                                                    | t → Β         | acks up the                     | e list of works in text               |
| Work Sear<br>Search based<br>De     De     C36     File Edi     Dat     Ser     Que                                                                                                    | ch Button<br>on conditions —<br>letes work list —<br>283 - Notepad<br>t Format View Help<br>t Format View Help<br>t Format View Help<br>t e : 03/1<br>thine Name : mc1<br>tial Number : c382<br>ery Date : From<br>To          | ✓ Search<br>Remove ✓ Remove ✓ 00/2006 05:21:36 PM 8201 03/10/2006 09:00:<br>03/10/2006 05:00:                                                                            | Repor                                                                                                    | t - Bi        | acks up the                     | e list of works in text               |
| Work Sear<br>Search based<br>De     C38:<br>File Edi     Dat     Ser     Que                                                                                                    | ch Button<br>on conditions —<br>letes work list —<br>283 - Notepad<br>t Format View Help<br>te : 03/1<br>thine Name : mc1<br>thine Name : c382<br>ery Date : From<br>To                                                        | → Search<br>Remove → Remove 0/2006 05:21:36 PW 8201 03/10/2006 09:00:<br>03/10/2006 05:00: T A B                                                                         | Repor                                                                                                    | t - B         | acks up the                     | e list of works in text               |
| Work Sear<br>Search based<br>De     C38<br>File Ed     Dat     Mac     Ser     Que                                                                                                    | ch Button<br>on conditions —<br>letes work list —<br>283 - Notepad<br>t Format View Help<br>:e : 03/1<br>thine Name : mc1<br>thine Name : mc1<br>thine Name : c382<br>ery Date : From<br>To<br>Date   Ti                       | ✓ Search<br>Remove ✓ Remove ✓ 0/2006 05:21:36 PM 8201 0/3/10/2006 09:00:<br>03/10/2006 05:00: T A B me   Design                                                          | Repor                                                                                                    | t Ba          | acks up the                     | e list of works in text               |
| Work Sear<br>Search based<br>De     C38;     File Edi     Dat     Mac     Ser     Que                                                                                                    | ch Button<br>on conditions —<br>letes work list —<br>283 - Notepad<br>t Format View Help<br>thine Name : mc1<br>thine Name : mc1<br>thine Name : c382<br>ery Date : From<br>To<br>Date   Ti<br>03/10/2006   03:25              | → Search<br>Remove → Remove 0/2006 05:21:36 PM 8201 03/10/2006 09:00:<br>03/10/2006 05:00:<br>T A B me   Design :25 PM   2[A-2]                                          |                                                                                                    | t - Bi        | work Time                       | e list of works in text               |
| Work Sear<br>Search based<br>De     De     Index Sear     Que                                                                                                    | ch Button on conditions letes work list 283 - Notepad t Format View Help t Format View Help t Format View Help t al Number : c382 ery Date : From Date   Ti Date   Ti 03/10/2006   03:25                                       | ★ Search<br>Remove Work L<br>work L<br>Work L<br>0/2006 05:21:36 PW<br>8201<br>03/10/2006 09:00:<br>03/10/2006 05:00:<br>T A B<br>me   Design<br>:25 PM   2[A-2<br>Total | Repor                                                                                                    | t - Ba        | work Time<br>0:03:58<br>0:03:58 | e list of works in text               |
| Work Sear<br>Search based<br>De     C36<br>File Edi     Dat     Mac     Ser     Que                                                                                                    | ch Button<br>on conditions —<br>letes work list —<br>283 - Notepad<br>t Format View Help<br>:e : 03/1<br>thine Name : mc1<br>thine Name : mc1<br>thine Name : c382<br>ery Date : From<br>To<br>Date   Ti<br>03/10/2006   03:25 |                                                                                                    |                                                                                                    | t - Bi        | work Time<br>0:03:58            | e list of works in text               |
| Work Sean Search based De                                                                                                    | ch Button<br>on conditions —<br>letes work list —<br>283 - Notepad<br>t Format View Help<br>te : 03/1<br>thine Name : mc1<br>tial Number : c382<br>ery Date : From<br>To<br>Date   Ti<br>03/10/2006   03:25                    | ✓ Search<br>Remove ✓ Remove ✓ O/2006 05:21:36 PW 8201 03/10/2006 09:00:<br>03/10/2006 05:00:                                                                             | Repor           .ists           .ists           .oo AM           .oo PM           L E           Name   St           .ro-7]             1 dgn | t - Ba        | work Time<br>0:03:58<br>0:03:58 | e list of works in text               |
| Work Sean Search based De                                                                                                    | ch Button<br>on conditions —<br>letes work list —<br>283 - Notepad<br>t Format View Help<br>:e : 03/1<br>thine Name : mc1<br>ial Number : c382<br>ery Date : From<br>To<br>Date   Ti<br>03/10/2006   03:25                     |                                                                                                    | Repor                                                                                                    | t Ba          | work Time                       | e list of works in text               |

② Work List : It searches and inquires the completed embroidery works.

### Appendix A. How to set-up database

After installation of SENS with installation wizard if SENS could not run normally, you may set up database(ODBC) by manual.

(1) On the Windows' control panel, go to Administrative Tools and then Data Sources(ODBC).

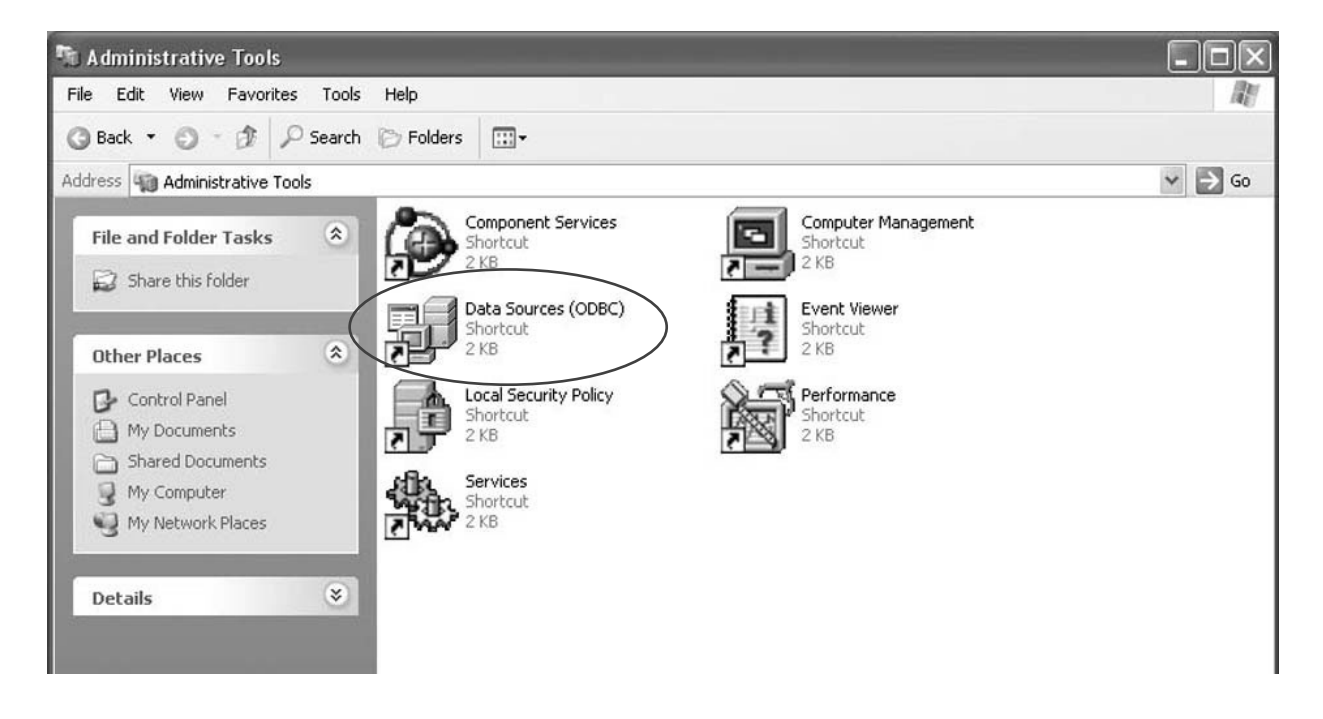

(2) If you can not find SENS in the list Box of user data sources, press "Add" and go to step (3) Otherwise please contact system administrator.

| Name<br>IBASE Files<br>Excel Files<br>MS Access Databa: | Driver<br>Microsoft dBase Driver (*.dbf)<br>Microsoft Excel Driver (*.xls)<br>se Microsoft Access Driver (*.mdb) | Add<br>Remove |
|---------------------------------------------------------|----------------------------------------------------------------------------------------------------|---------------|
|                                                         |                                                                                                    |               |
|                                                         |                                                                                                    | _             |

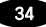

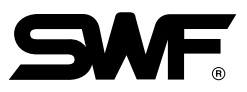

(3) Select "Microsoft Access Driver(\*.mdb)".

|         | Name                                                   | <u> </u> |
|---------|--------------------------------------------------------|----------|
|         | Driver da Microsoft para arquivos texto (*.txt; *.csv) | 4        |
|         | Driver do Microsoft Access (*.mdb)                     | 4        |
|         | Driver do Microsoft dBase (".dbf)                      | 4        |
|         | Driver do Microsoft Excel(".xis)                       | 4        |
| E Frank | Driver para o Microsoft Visual FoxPro                  | 6        |
| E Simil | Microsoft Access Driver (* mdb)                        | 4        |
| E MAN.  | Microsoft Access-Treiber (*.mdb)                       | 4        |
|         | Microsoft dBase Driver (*.dbf)                         | 4 👡      |
|         | Microsoft dBase VED Driver (* dbf)                     |          |
|         |                                                        | 1        |
|         |                                                        |          |

(4) Enter SENS in the Data Source Name field, and press "Select".

| ODBC Microsoft Access Setup  | ?×        |
|------------------------------|-----------|
| Data Source Name:            | ОК        |
| Description:                 | Cancel    |
| Database:                    | Help      |
| Select Create Repair Compact | Advanced  |
| System Database              |           |
| None                         |           |
| C Database:                  |           |
| System Database              | Options>> |

(5) Find the sens.mdb file and press "OK".

| Database Name       | Directories:                                                                          | OK                               |
|---------------------|---------------------------------------------------------------------------------------|----------------------------------|
| sens.mdb            | d:₩₩desktop₩icon                                                                      | Cancel                           |
| sens.mdb            | C→ Documents and Se<br>C→ tech<br>C→ Desktop<br>P→ ICON<br>C→ DAEMON Tool:<br>C→ SENS | Help<br>F Read Only<br>Exclusive |
| List Files of Type: | Drives:                                                                               |                                  |

(6) When the OK button is pressed, the database setup process will be completed.

| ODBC Microsoft A         | Access Setup                | ?×        |
|--------------------------|-----------------------------|-----------|
| Data Source Name:        | sens                        | ОК        |
| Description:<br>Database |                             | Cancel    |
| Database: D:₩t           | ∀tech₩Desktop₩ICON₩sens.mdb | Help      |
| Select                   | Create Repair Compact       | Advanced  |
| System Database     None |                             |           |
| C Database:              | System Database             | Options>> |